日本女子大学図書館

2016年度 実施

# 資料の探し方 講習会

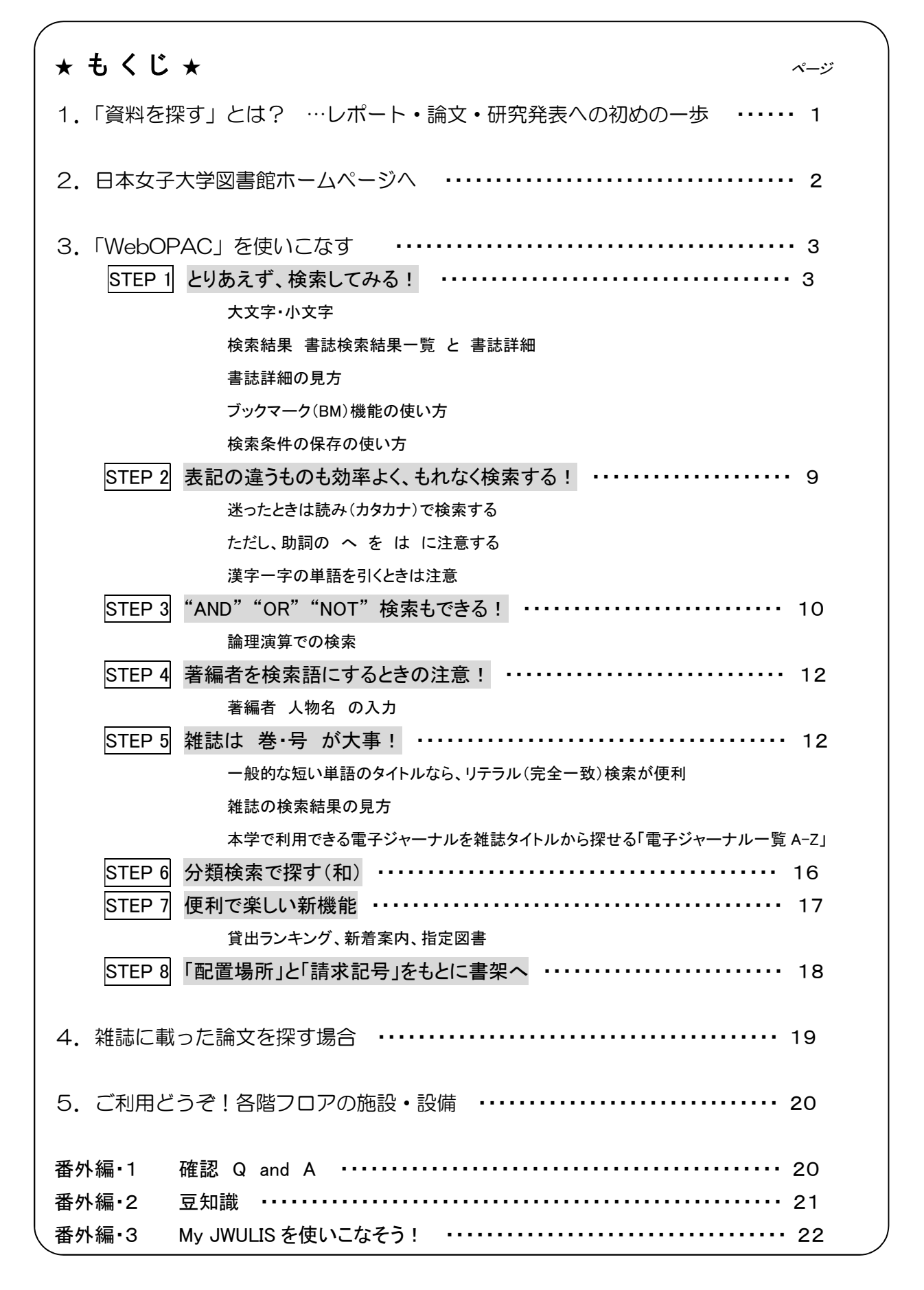

フルコースのみ

## 1.「資料を探す」とは? ・・・レポート・論文・研究発表への初めの一歩

- <その1:先行研究を探す>
  - テーマやキーワードを基に、どのような図書や論文があるのか、現在までの研究動向をつかみます。
    - → 書誌·索引類(冊子体、CD-ROM) で調べる。
    - → オンライン·データベース(インターネット) で調べる。
- <その2:書誌情報をつかむ>
  - 探しあてた資料を手に入れるために、必要な書誌情報をおさえます。

図書の場合→著者名、書名、出版者、出版年 + ISBN

論文の場合→著者名、論題名、掲載雑誌名(書名)、出版者、巻号、年月、ページ + ISSN

- \*書誌情報の で囲んだ部分は、レポートや論文の最後に参考文献として掲載する必須事項!
- <その3:所在を探す>

書誌情報をもとに、資料の所在を調べます。 → 蔵書検索 (日本女子大学 OPAC など)

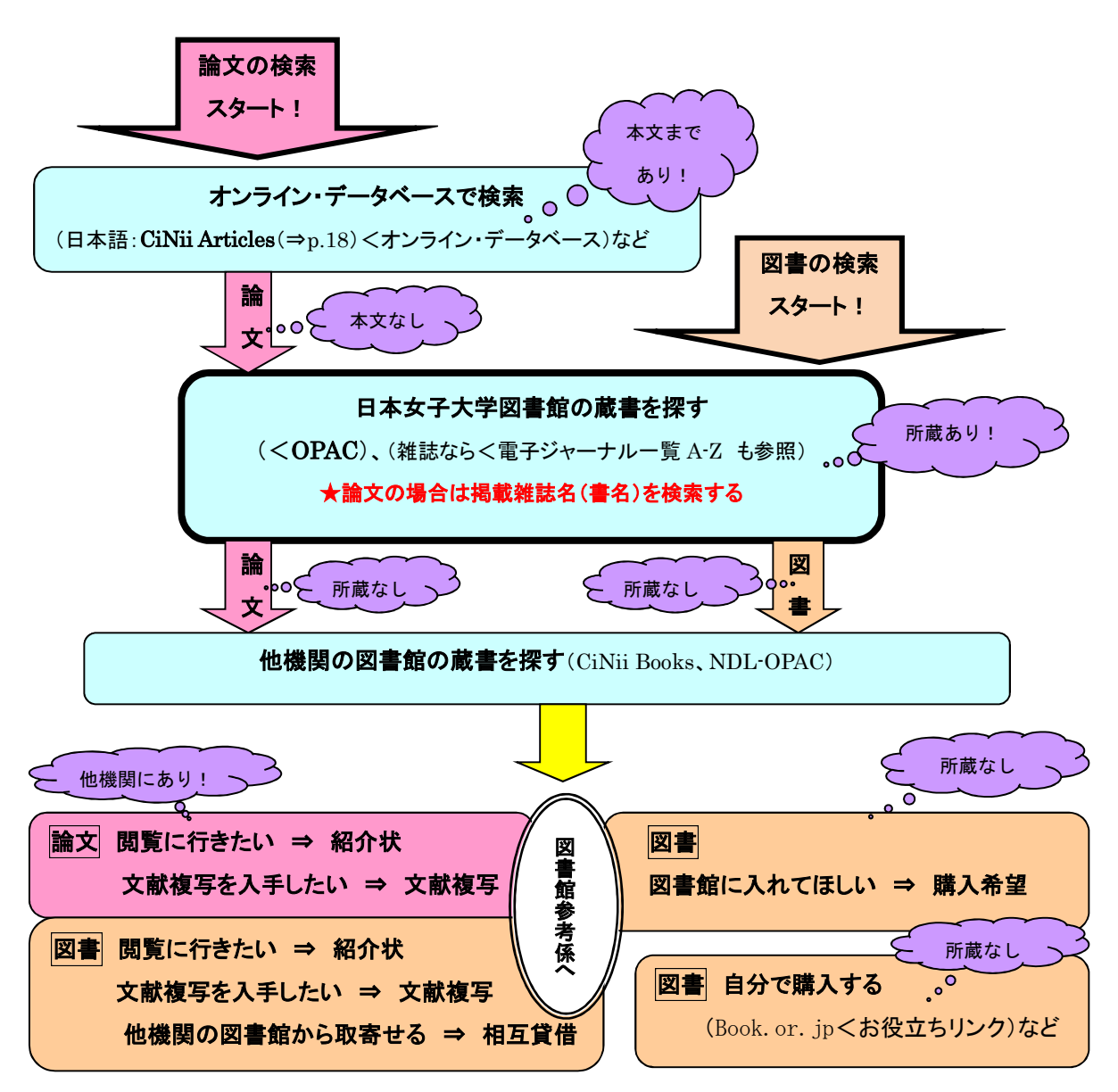

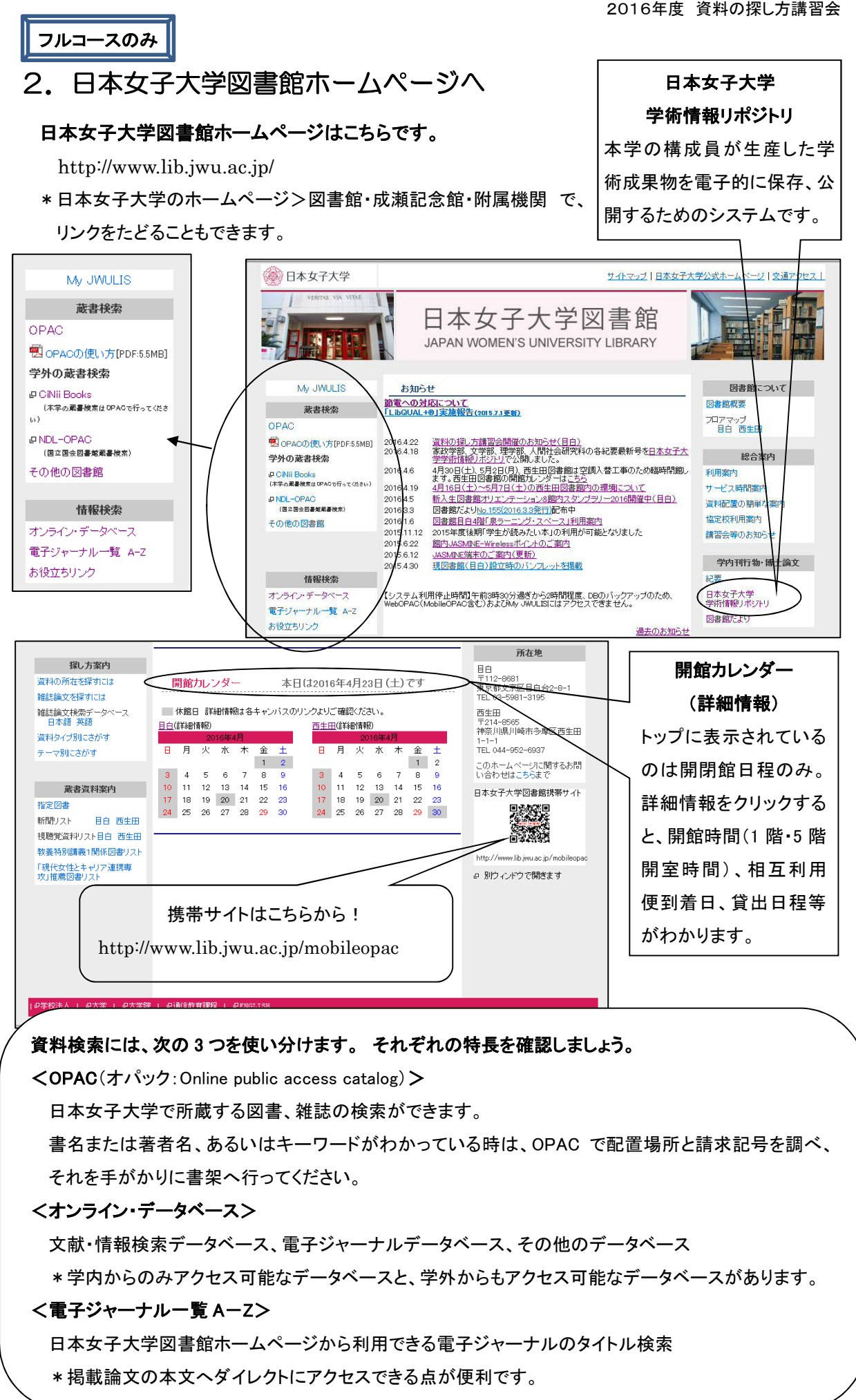

## 3.「WebOPAC」を使いこなす

イントロ説明はフルコースのみ

WebOPAC では、利用者が資料を探す際の検索シーンに合わせて、さまざまな検索方法を用意しています。 利用者はその目的に合わせて、以下の検索方法を選択することができます。

①キーワード検索

検索項目として「キーワード」のみが用意されています。探したい資料に関連する言葉を入力して、検索することができます。

②簡易検索

「検索項目」のプルダウンから検索項目名を指定し、「検索語の組合せ」のプルダウンから、次の検索条件 との組合せを自由に指定して、検索することができます。

③詳細検索

詳しい検索条件を入力して、検索することができます。

④雑誌検索リスト

雑誌検索のタイトルー覧が、アルファベット順、あいうえお順で整列されています。雑誌タイトルの頭文字を 選択することで、その一覧を表示し、検索することができます。

⑤分類検索(和書のみ)

当館では、資料の主題や内容を「図書分類法」によって分類し、並べています。目的の資料を十進分類法から、検索することができます。

STEP1 とりあえず、検索してみる!

クイックコース・フルコース

図書館ホームページで OPAC をクリックすると最初にキーワード検索画面が開きます。

★<u>キーワード検索画面</u>で "ボランティア" について書かれた資料を検索してみましょう。

⇒キーワード の入力欄に ボランティア (または ボランティア )と入力して「検索」をクリックします。

| WebOPAC、M<br>全体の操作手                                                                | lobileOPAC<br>引です。                                                                                                    | 資料種別、所蔵館、<br>青文字をクリックする<br>表示されます。 | キーワード等<br>るとヘルプが           | クリックするとこの画面の<br>利用方法が表示されます。                                                                                                    |
|------------------------------------------------------------------------------------|----------------------------------------------------------------------------------------------------|------------------------------------|----------------------------|----------------------------------------------------------------------------------------------------|
|                                                                                    | <ul> <li>安子大学図書館システム</li> <li>目録検索</li> <li>▲ My JWULIS</li> <li>図 キーワード検索</li> <li>回 検索条件を入力・1、検索</li> <li>* 資料種別: マ 全て</li> <li>* 資料種別: マ 全て</li> <li>* すの一ド:ボランテ・</li> </ul> |                                    | 検索条件のグリ                    | カレンダー     guage       11 ブックマーク     回検索履歴     1 利用方法            「所属地区は、      「目白地区」のみ        「西生田地区」のみ      「西生田地区」のみ        「四生田地区」のみ |
| 2 登出シンキング<br>2 新著案内<br>2 指定図書<br>2 電子ジャーナルA-Z<br>My JWULS<br>2 利用状況の確認<br>2 マイフォルペ |                                                                                                    | 順 ▼ ソート順: 昇順 ▼                     | -覧表示件数: 50                 |                                                                                                    |
| <ul> <li>マリンオルジ</li> <li>・ブックマーク</li> <li>検索履歴</li> </ul>                          | <u>ソートキー</u> を「出版年<br><u>ソート順</u> を「降順」にす<br>出版年新しい順にな                                                                                                    | 順」に変更して<br>を更すると<br>ります。           | att Reserve<br>att Reserve | 結果一覧 1 ページあたりの<br>件数を選べます。                                                                                                    |

★書誌検索結果一覧が表示されました。検索結果の件数が多いので、絞り込みましょう。

⇒「検索条件の変更(絞込み)」をクリックするとページ下方にジャンプします。

| 書誌検索結果一覧<br>国該当資料が482件見つかりました                                  | 示されます。<br>列 ④ もどる ①ブックマーク □ 検索履歴 !利用方法<br>482件中1-50件を表示 ▶ ⑧            |
|----------------------------------------------------------------|------------------------------------------------------------------------|
| ◆<br>◆ 後索条件の変更(絞込み)<br>■ 並び替え (タイトルの昇順(あいらえお順)に並び替えて表示していま     | - 利用できる機能の選択 - ✓ 美行<br>資料切替 ✓ 全て □ 図書 □ 雑誌                             |
| [タイトル]:▲(昇順)・▽(隆順)   [著者名]:△(昇順)・▽係                            | <b>編順)   [出版年(西暦)]: △(昇順) ・ ▽(降順) [諸求記号]: △(昇順) ・ ▽(降順)</b>            |
| 厳書を表示                                                          | 1 2 3 4 5 6 7 8 9 10 次の一覧へ >>                                          |
| No.   種別 書誌事項                                                  |                                                                        |
| 1 回 図書 <u>0泊3日の支援からの出発:早稲田大学</u> オ<br>加藤基樹編著 早稲田大学出版部, 2011 (4 | ★ランティアセンター・学生による復興支援活動<br>早稲田大学ブックレット:「震災後」に考える;007).                  |
| 2 □ 図書 21世紀高齢社会とボランティア活動<br>池田勝徳著 ミネルヴァ書房, 2004.               | 検索語がハイライト表示されます。                                                       |
| 3 🗌 図書 <u>3.11大震災大学には何ができるのか</u><br>渡邊直樹責任編集 平凡社, 2011.        | (但し、書誌検索結果一覧のみ)                                                        |
| 4 □ 図書 <u>CSV観光ビジネス:地域とともに価値を</u><br>藤野公孝,高橋一夫編著 学芸出版社, 2014.  | <u>つくる</u>                                                             |
| 5 🗌 図書 <u>High Line:アート、市民、ボランティ</u><br>ジョシュア・ディヴィッド, ロバート・ハモン | <mark>ア</mark> が立ち上がるニューヨーク流都市再生の物語<br>ド著 ; 和田美樹訳 アメリカン・ブック&シネマ, 2013. |
| 6 🗌 図書 <u>JVCブックレット.</u><br>めこん, 2009.                         |                                                                        |

★"NPO"に関連するものに絞り込みましょう。

⇒「<u>検索条件の変更(絞込み)</u>」のタイトル入力欄に NPO (小文字でも可) と入力して「再検索」を

クリックします。

| 48 図書 援切原論: 開発ボランティアガ<br>由田豊一 / 美 … 学院書座 1904 | 現場で考えた                                 |                    |
|-----------------------------------------------|----------------------------------------|--------------------|
|                                               |                                        |                    |
| 49 🔄 図書 <u>老いへの挑戦:わきだすボラン</u>                 | <u>ティア運動</u><br>トルヴァま言 4000 (0D業ま 000) |                    |
| 杉业・老伎を良くする云 / 編 ニュ                            | ネルリア 看房, 1982 (OP最看 ;39).              |                    |
| 50 🔲 図書 <u>大江戸ポランティア事情</u>                    |                                        |                    |
| 石川英輔, 田中優子者 講談社, 19                           | 96.                                    |                    |
|                                               |                                        | 12345678910次の一覧へ ≫ |
|                                               |                                        | ATOP               |
|                                               |                                        |                    |
| ▶ 按示条件小亦直                                     |                                        |                    |
| ▲ 保糸来けの友足<br>条件大追加(亦重) て面検索ボタ   太畑 てくださいく     | ※検索結果の統計決入や溶料種別の変更形できます)               |                    |
|                                               | ヘルスホルロボックルシックショナイ1生の10クタンパイトでよう)       |                    |
| 資料種別: 🔽 全て 🔲 図書 🗐 雑誌                          |                                        | $\sim$             |
| 所蔵館: 🔽 全て 📄 目白地区 📄 西台                         | 田地区                                    |                    |
| タイトル: NPO                                     | 著者名:                                   | キーワード: ボランティア      |
| 出版者:                                          | 出版年(西暦):                               | 配置場所: ▼            |
|                                               |                                        |                    |
| ALL SALDAR                                    |                                        | £ south . 50H ·    |
| [その他の検索条件]                                    |                                        | 再检索                |
|                                               |                                        |                    |
|                                               |                                        |                    |
| ご ブックマーク(BM)機能                                |                                        |                    |
| フックマークを追加するには、一覧のフックマーク(BI                    | 4)項目をチェックした上で、15加木タンを押してくたさい           |                    |
| ・すべての書誌を選択する解除する                              |                                        | (ゴナエック) 時時         |
|                                               |                                        |                    |
|                                               |                                        |                    |
|                                               |                                        |                    |
| │ ☆検索結果が多い場合                                  | は、「絞り込み」をします。                          |                    |
|                                               | ***                                    |                    |
| ☆大文子・小文子はどち                                   | らを使っても梗案でさます。                          |                    |
| * 外国語の大文                                      | 字・小文字 日本語の促音かどでん                       | 小書きにする文字           |
|                                               |                                        |                    |

★書誌検索結果一覧が表示されました。

各タイトルについて、配置場所(5件まで)、請求記号、状態の表示も追加された一覧を表示しましょう。

⇒「蔵書を表示」をクリックします。 □印刷 《もどる 11 ブックマーク 配 🔳 書誌検 索結果一覧 タイトル、著者名、出版年、請求記号 ■該当資料が33件見つかりました。 についての並び替えがせきます。 - 利用できる機能の 資料切替 🗹 全 ▼検索条件の変更(絞込み) 単並び替 (タイトルの昇順(あいうえお順)に並び替えて表示しています) 蔵書を表示 No. \_ 種別 書誌事項 1 回 図書 NPOとポランティアの実務:法律·会計·税務 (所蔵:1件) NPO·ボランティア研究会編. --新日本法規出版, 1998 2 回 図書 NPOによるセミフォーマルな犯罪統制: ボランティア・コミュニティ・コモンズ (所蔵:1件) 小宮信夫著 - 立花書房 2001. 3 回 図書 NPO(非営利団体)とボランティア (所蔵:1件) 立命館大学人文科学研究所編. - 立命館大学人文科学研究所, 2000. - (立命館土曜講座シリーズ; 9). 4 □ 図書 アメリカ社会における市民活動・NPOの役割:アメリカでは、なぜポランティア活動が盛んなのか?(所意:1件) スーザン・エリス / [著]. -- 日本<mark>ボランティア</mark>コーディネーター協会, 2001. -- (JVCAブックレット ;1). 5 🗌 図書 アメリカの教育支援ネットワーク: ペトナム系ニューカマーと学校・NPO・ポランティア = Education support network in America (所蔵: 1件) 野津隆志著. -- 東信堂, 2007 6 図書 環境の社会経済学 (所蔵: 2件) 片岡良範著 - ふくろう出版 2012 7 図書 環境ボランティア・NPOの社会学 (所蔵:2件) 鳥越皓之/編. -- 新曜社, 2000. -- (シリ - ズ環境社会学;1). 8 🗌 図書 ケアとコミュニティ:福祉・地域・まちづくり (所蔵:1件) 大橋謙策編著. -- ミネルヴァ書房, 2014. -- (講座ケア:新たな人間-社会像に向けて; 2).

★各タイトルについて、配置場所(5件まで)、請求記号、状態の表示も追加された書誌検索結果一覧が 表示されました。

予約ボタンが表示され、貸出中図書、他キャンパス図書館所蔵配架済図書に予約ができます。

但し、所蔵6件以上の場合、表示されていない配置場所もあります。

全所蔵件数が表示されます。 表示配置場所は5件までですが、 22 図書 ボランティア・NPOの組織論:非営利の経営を考える(所蔵:4件) ここで全件数を確認できます。 田尾雅夫,川野祐二編著;伊佐淳[ほか]著.--学陽書房,2004. 請求記号 状態 巻冊次等 所戴館 配置場所 ||335.8||Bor 予約 日白地区 図書館日白 曾出中 ||335.8||Bor 予約 目白地区 家経 配架这 ||335.8||Bor 予約 日白地区 家择 配架这 ||335.8||Bor 书約 西牛田地区 図書館西牛田 配架这 23 🔲 図書 ボランティア・NPO用語事典 = Volunteer nonprofit organization (所蔵: 2件) 大阪ボランティア協会編集. -- 中央法規出版, 2004. 卷冊次等 所戴館 配置場所 請求記号 状態 目白地区 図目第一参考 RII369.03IIBo 配架落 図西参考 西生田地区 RII369.03IIBon 配架済 表示された5件までの蔵書については、配架済、貸出中、 予約中等現在の状態がわかります。 24 🕅 図書 ボランティア・コーディネート:学校の先生、行政や企業の担当者、施設・NPOスタッフトおくる: 思いを力につなげるために.(所 蔵:1件) 日本青年奉仕協会(JYVA), 1997. 配置場所 請求記号 状態 巻冊次等 所戴館 ||369.7||Bor 予約 西生田地区 図書館西生田 配架溶

⇒詳細を知りたい資料のタイトルをクリックします。

★書誌詳細が表示されました。

・書誌検索結果一覧では所蔵6件以上で表示されなかった配置場所もすべて表示されます。

・予約ボタンが表示され、貸出中図書、他キャンパス図書館所蔵配架済図書に予約ができます。

・貸出中図書の返却期限日が表示されます。

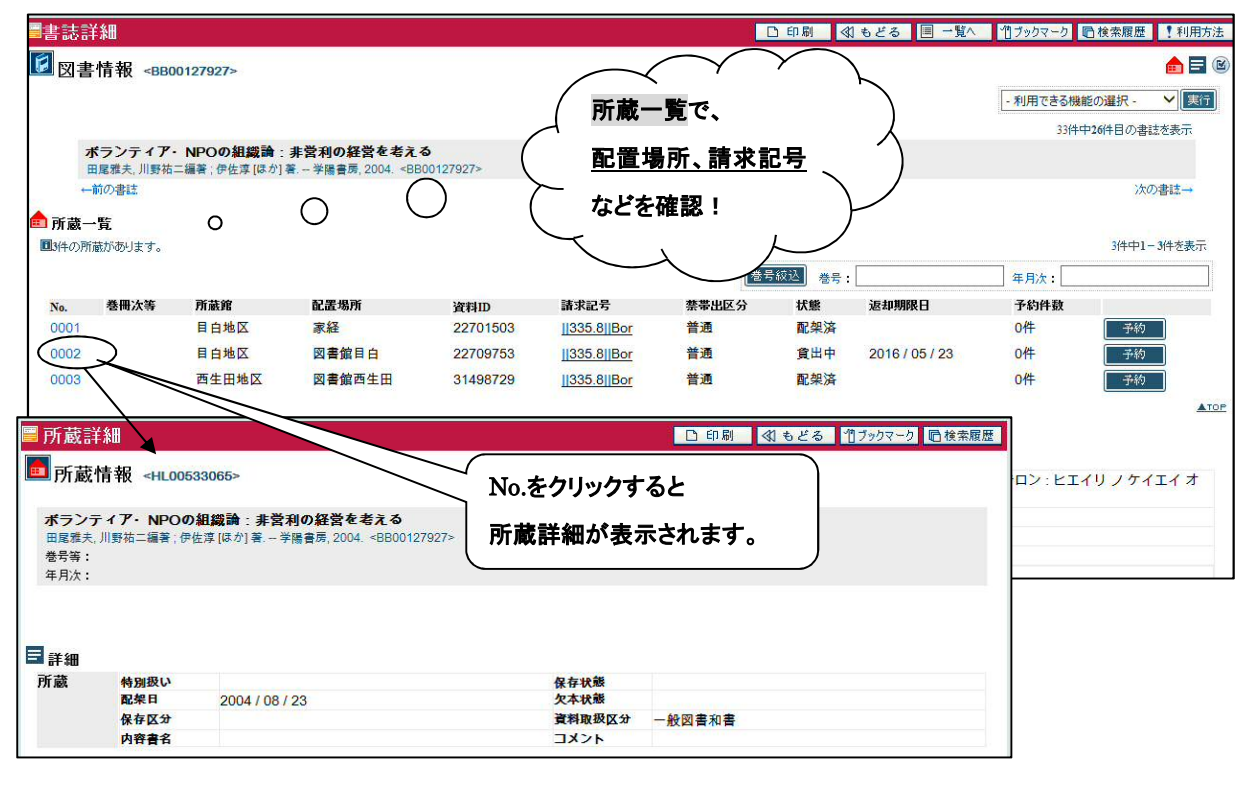

| / | ☆書誌詳細(図書情報)の見方☆ 所蔵情報で <u>状態</u> と配置場所を確認します。                               |
|---|----------------------------------------------------------------------------|
|   | 〇状態 「貸出中」の場合 ⇒ 返却期限日が表示されます。予約ボタンから予約ができます。                                |
|   | * 返却期限日が年度末表示の場合は、2 階カウンターへお尋ねください。                                        |
|   | 〇状態 「予約棚」or「配送中」の場合 ⇒ 予約ボタンから予約ができます。                                      |
|   | 〇状態 「指定 3 日」or「指定館内」の場合 ⇒ 指定図書です。2 階カウンターへお申し出ください。                        |
|   | 〇状態 「紛失・不明」の場合 ⇒ 2階カウンターもしくは参考デスクへお尋ねください。                                 |
|   | 〇状態 「配架済」の場合 ⇒ 各 <mark>配置場所</mark> にあります。 <mark>請求記号</mark> で資料の場所を特定できます。 |
|   | ・配置場所「図書館目白」の場合                                                            |
|   | ⇒ 和雑誌(P)とG 図書(G)は1階、R、Bib、最新2年分の年鑑・白書(P)は2階、                               |
|   | 300-999 の和書は 3 階、大型本(O.S.)、洋書、000-299 の和書は 4 階、洋雑誌(P)は 5 階です。              |
|   | ・配置場所「図目通信」の場合 ⇒ 図書館3階「通信図書室」に配架されています。                                    |
|   | ・配置場所「図目上代」の場合 ⇒ 図書館5階「上代タノ平和文庫」に配架されています。                                 |
|   | ・配置場所「JCCM-OOO(図書館目白の外部倉庫保管資料)」の場合                                         |
|   | ⇒ 目白図書館へ取り寄せて利用できます。                                                       |
|   | 図書は2階カウンターで、雑誌は1階カウンターで受け付けます。                                             |
|   | ・配置場所「図書館西生田」「JCCN-〇〇〇(図書館西生田の外部倉庫保管資料)」の場合                                |
|   | ⇒ 目白図書館へ取り寄せて利用できます。(R、Bib などを除く)                                          |
|   | 図書は OPAC 予約(もしくは 2 階カウンター)で、雑誌は 1 階カウンターで受け付けます。                           |
|   | ・配置場所が 研究室 の場合 ⇒ 研究室により利用条件が異なるため、カウンターへお尋ねください。                           |
|   | *2階情報検索コーナーには「研究室図書利用案内」のファイル(青色)があります。                                    |
|   |                                                                            |

| ☆ブックマーク(BM)機能の使い方☆                                                               | フルコースのみ                                                                     |
|----------------------------------------------------------------------------------|-----------------------------------------------------------------------------|
| ■書誌検索結果一覧                                                                        | □ 印刷 ④ もども 竹ブックマーク 「検索履歴 ! 利用方法                                             |
| ■ ま当 点 料 の の ま ま ま の の の の ま ま ま の の の の の の の                                   | 24件中1-24件を表示())                                                             |
| ****** グレーバーのチェックボックスをクリックすると全                                                   | 日本の一部の現代・                                                                   |
| <u> 遅イホル</u> 選択や全解除ができます。                                                        | 請求記号]:△(昇順)・▽(降順)                                                           |
|                                                                                  |                                                                             |
| 1 図 図書 NPOと <mark>ポランティアの実務:法律・会計・税務</mark><br>NPO・ポランティア研究会編 新日本法規出版, 1998.     | 利用できる機能の選択                                                                  |
| 2 回 図書 NPOによるセミフォーマルな犯罪統制:ポランティア・コミュニティ・コモン<br>小宮信夫著 立花書房, 2001.                 | ☆ 「ブックマークの追加」、                                                              |
| 3 図 図書 NPO(非営利団体)とボランティア<br>立命館大学人文科学研究所編 立命館大学人文科学研究所, 2000 (立命館土曜講座シリ・         | -ズ; 9). ブックマーク(BM)機能                                                        |
| 4 回 図書 アメリカ社会における市民活動・NPOの役割:アメリカでは、なぜボランティ<br>スーザン・エリス / [著] 日本ボランティアコーディネーター協会 | <u>ア活動が盛んなのか?</u><br>「追加」ボタン                                                |
| 5 図 図書 アメリカの教育支援ネットワーク:ペトナム系ニューカマー<br>野洋隆本著:-東信堂, 2007.                          |                                                                             |
| 7 ブックマーク(BM)機能<br>ブックマークを追加するには、一覧のブックマーク(BM)項目をチェックした上で<br>・すべての書誌を選択する/解除する    | <ul> <li>         ・ 追加ボタンを押してください</li></ul>                                 |
| ✓ NI書註検索<br>現在の検索条件でNII書誌を検索する場合は、検索ボタンを押してください                                  | <ul> <li>✓ WebOPAC ブックマーク - Windows Inte</li> <li>■ ごックマーク(BM)機能</li> </ul> |
| 後索条件の保存<br>現在の検索条件を保存するには、保存ボタンを押してください<br>※検索キーに登録番号、資料ID、請求記号が含まれているときは保存できま   | <ul> <li>         ・・・・・・・・・・・・・・・・・・・・・・・・・・・・・</li></ul>                   |
| マイフォルダ 概能     書誌情報や検索条件をマイフォルダへ登録できます。     ・すべての書誌を選択する/解除する                     | ③ブックマークの追加完了です。<br>2 度目の追加からは「参照」ボタンも表示されます。                                |
| 選択している書誌をマイフォルダへ登録するには、登録ボタンを押してくださ                                              | v16                                                                         |
| 現在の検索条件をマイフォルダへ登録するには、登録ボタンを押してください                                              | 1。 閉じる                                                                      |

### ④ブックマーク追加後に「参照」ボタンをクリックすると「ブックマーク参照」が表示されます。

#### 数件まとめて書誌詳細の所蔵一覧まで確認したい場合に便利です。

ブックマークは検索を終了すると失われます。保存したい場合は、マイフォルダへ登録してください。

マイフォルダは My JWULIS ユーザ ID とパスワードをお持ちの方のみご利用になれます。

| 111                                               | マーク参照                                                                                                    |                                                   |                                                                                                    |                 |                                   |                        |                      | 口印刷   | ≪ もどる             | 利用方法        |
|---------------------------------------------------|----------------------------------------------------------------------------------------------------|---------------------------------------------------|----------------------------------------------------------------------------------------------------|-----------------|-----------------------------------|------------------------|----------------------|-------|-------------------|-------------|
| 3件のブッ                                             | クマークが登録され                                                                                                    | ています。                                             |                                                                                                    |                 |                                   |                        |                      |       |                   | (           |
| ブックマー                                             | クは検索を終了する                                                                                                    | もと失われます。マイフ                                       | ォルダへ登録すると、これら                                                                                                    | らを保存することができます   | t.                                |                        |                      |       |                   |             |
| アメリ東信堂                                            | カの教育支援ネ<br>2007. <bb00154< th=""><th>ットワーク:ペトナ<br/>241&gt;</th><th>ム系ニューカマーと学</th><th>校・NPO・ポランティ</th><th><math>\mathcal{T}</math> = Education support</th><th>network in America / ቜ</th><th>予津隆志著.</th><th></th><th></th><th></th></bb00154<> | ットワーク:ペトナ<br>241>                                 | ム系ニューカマーと学                                                                                                    | 校・NPO・ポランティ     | $\mathcal{T}$ = Education support | network in America / ቜ | 予津隆志著.               |       |                   |             |
| <ul> <li>このす</li> <li>書誌詳細</li> </ul>             | 誹誌(BB00154241)を<br>iを見る                                                                                                    | 選択する                                              |                                                                                                    |                 |                                   |                        |                      |       |                   |             |
| 1件の月                                              | 蔵があります。                                                                                                    |                                                   |                                                                                                    |                 |                                   |                        |                      |       |                   |             |
| No.                                               | 巻冊次等                                                                                                    | 所蔵館                                               | 配置場所                                                                                                    | 資料ID            | 請求記号                              | 禁帯出区分                  | 状態                   | 返却期限日 | 予約件数              |             |
| 0001                                              |                                                                                                    | 西生田地区                                             | 図書館西生田                                                                                                    | 31675215        | 372.53  Not                       | 普通                     | 配架済                  |       | 0件                |             |
|                                                   |                                                                                                    |                                                   |                                                                                                    |                 |                                   |                        |                      |       |                   | ATO.        |
| NPO(<br>立命館                                       | 非営利団体)とボ<br>大学人文科学研究所                                                                                                    | ランティア / 立命館<br>所, 2000 (立命館土曜                     | *<br>大学人文科学研究所編<br>講座シリーズ:9)、<88000                                                                                                    | )99366>         |                                   |                        |                      |       |                   | <u>A TO</u> |
| NPO(<br>立命館<br>回 この非                              | 非営利団体)とボ<br>大学人文科学研究所<br>動誌(BB00099366)を                                                                                                    | ランティア / 立命館<br>新, 2000 (立命館土曜<br>選択する             | 大学人文科学研究所編<br>講座シリーズ ; 9). <bb000< td=""><td>999366&gt;</td><td></td><td></td><td></td><td></td><td></td><td><u></u></td></bb000<>     | 999366>         |                                   |                        |                      |       |                   | <u></u>     |
| NPO(<br>立命館<br>この書<br>書誌詳紙                        | 非営利団体)とボ<br>大挙人文科挙研究所<br>誹誌(BB00099366)を<br>応見る                                                                                                    | ランティア / 立命館<br>新, 2000 (立命館土曜<br>選択する             | 大学人文科学研究所編<br>講座シリーズ;9)、 <bb000< td=""><td>99366&gt;</td><td></td><td></td><td></td><td></td><td></td><td><u>A TO</u></td></bb000<>    | 99366>          |                                   |                        |                      |       |                   | <u>A TO</u> |
| NPO(<br>立命館<br>この報<br>書誌詳約<br>1件の月                | 非営利団体)とボ<br>大学人文科学研究所<br>書誌(BB00099366)を<br>応見る<br>「蔵があります。                                                                                                    | ランティア / 立命館<br>所, 2000 (立命館土曜<br>選択する             | 大学人文科学研究所編<br>講座シリーズ ; 9). <bb000< td=""><td>199366&gt;</td><td></td><td></td><td></td><td></td><td></td><td><u>A TO</u></td></bb000<> | 199366>         |                                   |                        |                      |       |                   | <u>A TO</u> |
| NPO(<br>立命館<br>この報<br>書誌詳紙<br>1件の月<br>No.         | 非営利団体)とボ<br>大学人文科学研究所<br>書誌(BB00099360を<br>が売見る<br>「厳があります。<br>巻冊次等                                                                                                    | ランティア / 立命館<br>新, 2000. – (立命館土曜<br>選択する<br>所蔵館   | 大学人文科学研究所編<br>講座シリーズ:9)、<88000<br>配置場所                                                                                                 | )99366><br>資料ID | 請求記号                              | 禁蒂出区分                  | 状態                   | 返却期限日 | 予約件数              |             |
| NPO(<br>立命館<br>この報<br>書誌詳新<br>日件の月<br>No.<br>0001 | 非営利団体)とボ<br>大学人文科学研究所<br>諸誌(BB00099360を<br>が売見る<br>「蔵があります。<br>巻冊次等                                                                                                    | ランティア/立命館<br>所 2000 (立命館土曜<br>選択する<br>所蔵館<br>目白地区 | 大学人文科学研究所編<br>講座シリーズ:9)、 <b8000<br>配置場所<br/>図書館目白</b8000<br>                                                                           |                 | 請求記号<br> ]335.8][Npo              | 禁带出区分<br>普通            | <del>状態</del><br>配架済 | 返却期限日 | <b>予約件数</b><br>0件 |             |

#### ☆検索条件の保存の使い方☆

フルコースのみ

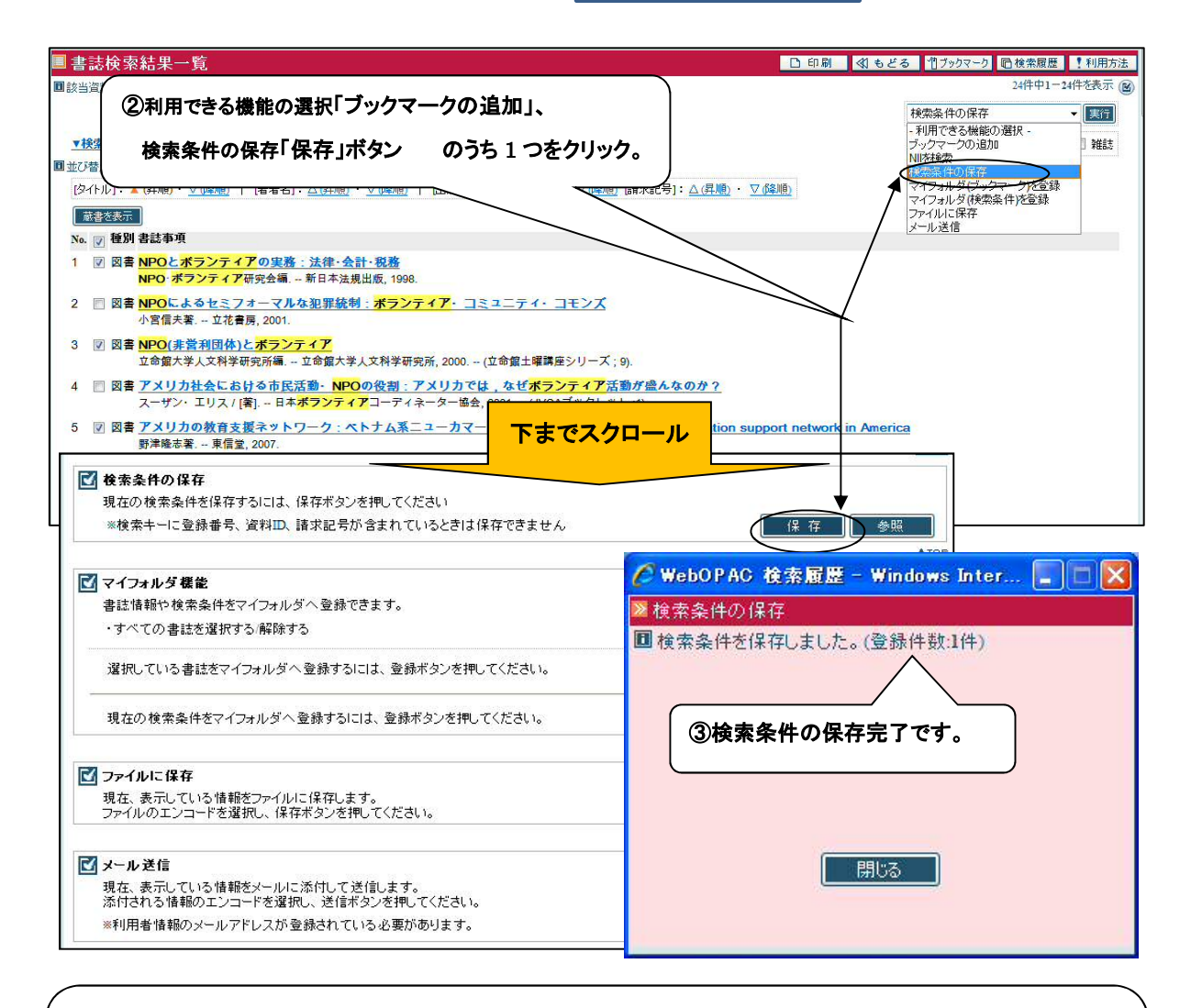

# ④検索条件の保存後に「参照」ボタンもしくは書誌検索結果一覧バーにある「検索履歴」をクリックすると 「検索履歴参照」が表示されます。他の検索方法も試した後、前と同じ検索を行いたい場合に便利です。 検索条件の保存は検索を終了すると失われます。保存したい場合は、マイフォルダへ登録してください。 マイフォルダは My JWULIS ユーザ ID とパスワードをお持ちの方のみご利用になれます。

| 検索履歴参照                                                                  | <ul> <li>④ もどる</li> <li>● 利用方法</li> </ul> |
|-------------------------------------------------------------------------|-------------------------------------------|
| 11件の検索条件が保存されています。<br>検索履題は検索を終了すると失われます。マイフォルダへ登録すると、これらを保             | 存することができます。                               |
| No. 🔄 ヒット件数 一覧表示件数 ソートキー ソート順                                           | 検索条件                                      |
| 1 🛛 24 50 タイトル順昇順 (タイトル=NPO)                                            | (キーワード=ポランティア)                            |
| ビ 検索条件の削除<br>検索条件を削除するには、一覧の削除項目をチェックした上で、削除ボタンを<br>・すべての検索条件を選択する。解除する |                                           |
| 27                                                                      |                                           |
| マイノオルダ 儒能<br>検索条件をマイフォルダへ登録できます。                                        |                                           |
| ・すべての検索条件を選択する解除する                                                      | (全チェック) 解除                                |
| 選択している検索条件をマイフォルダへ登録するには、登録ボタンを押してく                                     | ださい。                                      |
|                                                                         | ~                                         |
|                                                                         | 最新の状態で書誌検索結果一覧が表示されます。                    |

 STEP 2
 表記の違うものも効率よく、もれなく検索する!
 クイックコース・フルコース

 ★子どもの食生活や食育など、子どもの食について書かれた資料を探してみましょう。

・子ども、こども、子供 etc.・・・どんな表記でも引く ⇒ コドモ を検索語にします。

・食育、食生活、食事 etc.・・・「食」を含むさまざまな言葉を引く ⇒ 食 を検索語にします。

⇒ 詳細検索画面でキーワードまたはタイトルに コドモ 食 (語の間はスペースを入れる)と入力して 「検索」ボタンをクリックします。

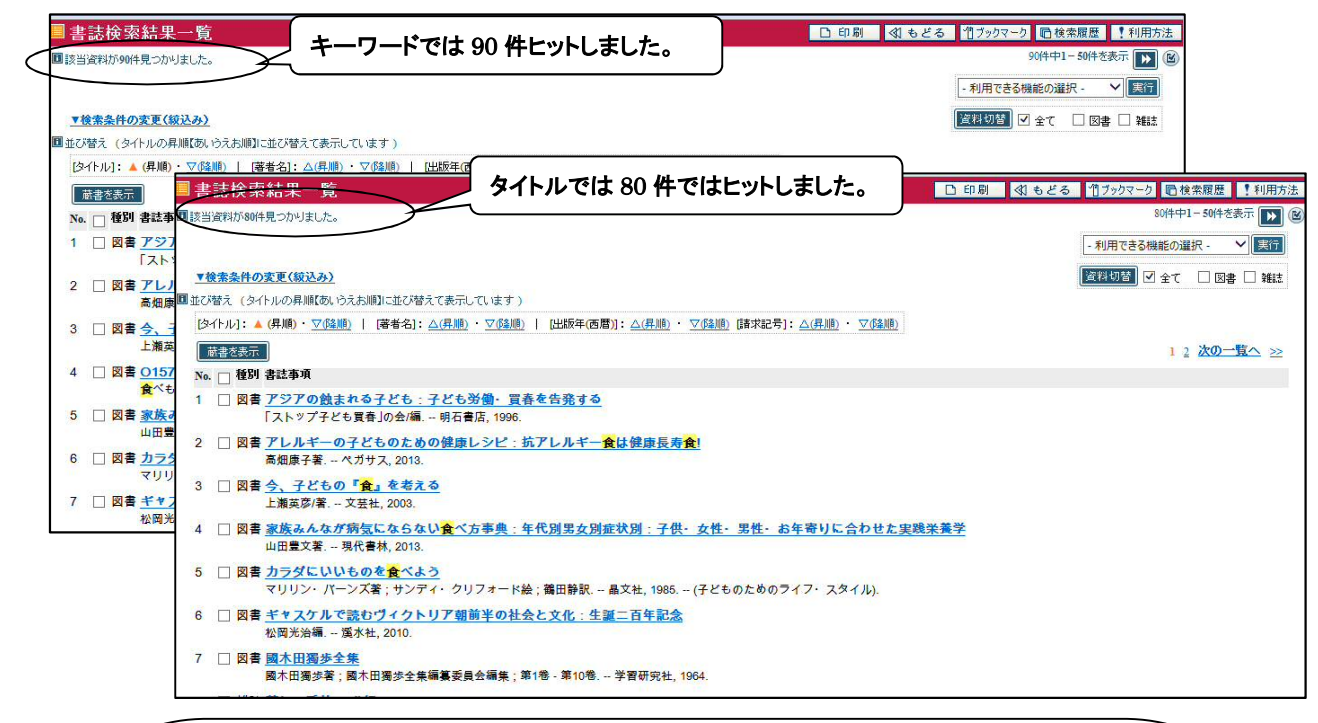

#### ☆迷ったときは読み(カタカナ もしくは ひらがな)で検索する☆

日本語の資料は、タイトルと著者の読み(カタカナ)がデータに入力されています。さまざまな表記 がある場合や、表記がはっきりしない場合は、カタカナで検索すると、もれなく検索できます。

\* ひらがなで検索しても同様にもれなく検索できます。

\*ただし、接尾語がついているデータはヒットしない場合もあります。

例:コドモタチ → 接尾語を含めた検索語でも検索しましょう。

#### ☆ただし、助詞の へ を は に注意する☆

読み(カタカナ)で検索する際は、助詞の へ を は は、それぞれ ヘ→エ、ヲ→オ、ハ→ワ と なります。また、ぢ づ は、チ→ジ、ヅ→ズ です。フリガナとは違いますので、ご注意ください。

#### ☆漢字一字の単語を引くときは注意☆

この例題の場合、「食」の方までカタカナにしてしまうと、職、色、植 etc.といったものまで検索して しまうので、「食」は漢字を使います。

しかし、漢字一字の単語、たとえば、「心」(ココロ)を検索したい場合、検索語を「心」とすると、 心理、心情、心配、中心、関心 etc.「心」の含まれるさまざまな言葉も検索してしまいます。 いずれの場合にも、一語で検索せず、他の検索語とかけあわせて検索しましょう。

フルコースのみ

STEP 3 "AND""OR""NOT"検索もできる!

★NPO もしくは NGO の国際ボランティアに関する本を検索してみましょう。

- ⇒ <u>簡易検索画面</u>で、<u>NPO</u> NGO のいずれかが含まれ、なおかつ 国際 ボランティア(語の間はス ペースを入れる)を含む資料を検索します。
  - ①1 段目検索語入力欄に NPO と入力し、検索語の組み合わせのプルダウン項目を または(OR) に変更します。
  - ②2 段目検索語入力欄に NGO と入力します。

③3段目検索語入力欄に 国際 ボランティア と入力します。

| *所蔵館:☑   | 全て 🔲 目白地区 🔲 | 西生田地区              | ( OR に変引   |
|----------|-------------|--------------------|------------|
| 検索項目     | 検索語         |                    | 検索語の組合せ    |
| キーワード    | ▼ NPO       | 検索語の間にスペース(空白)で    | または (OR)   |
| キーワード    | ▼ NGO       |                    | かつ (AND) 🔻 |
| キーワード    | ▼ 国際 ボランティア | 」 ー文字空けて入力しても"AND" | かつ (AND) 🔻 |
| キーワード    | →           | 検索になります。           | かつ (AND) 🔻 |
| 検索条件     | 自加有利除       |                    |            |
| -版年(西暦): |             | ISBN/ISSN ·        |            |

⇒ 検索結果は下記のとおりとなります。

| ■書     | 誌検索           | 結果一覧                                                                                                    | 口印刷 | ∛ శ్ర |
|--------|---------------|----------------------------------------------------------------------------------------------------|-----|-------|
| ■該当    | 資料が16         | 件見つかりました。                                                                                                    |     |       |
|        | <u> </u>      | 検索条件を残した検索画面へ戻れます。                                                                                                    | >   | - 7   |
| 回並び    | <b>替え (</b> タ | 17ルの昇順(あいうえお順)に並び替えて表示しています)                                                                                                    |     |       |
| 少<br>「 | イトル]: -       | <mark>↓ (昇順) ・ ▽ (降順)   [著者名]: △ (昇順)</mark> ・ ▽ <u>(降順)</u>   [出版年(西暦)]: △ (昇順) ・ ▽ (降順) [請求記号]: <u>△ (昇順)</u> ・ ▽ <u>(降順)</u> |     |       |
| No.    | ■ 種別          | 書誌事項                                                                                                    |     |       |
| 1      |               | <mark>NGO国際ボランティア</mark> レポート:バングラデシュでの実践<br>斉藤千宏著 明石書店, 1997.                                                                  |     |       |
| 2      | 図書            | <mark>NGO</mark> の時 <u>代:平和・共生・自立</u><br>日本 <mark>国際ボランティア</mark> センター著 めこん, 2000.                                              |     |       |
| 3      | 図書            | <mark>NGO</mark> の <u>選択:グローバリゼーションと対テロ戦争の時代に</u><br>日本 <mark>国際ボランティア</mark> センター(JVC)著 めこん, 2005.                             |     |       |
| 4      |               | <u>アジア・共生・NGO:タイ、カンボジア、ラオス国際教育協力の現場から</u><br>曹洞宗 <mark>国際ボランティア</mark> 会編 明石書店, 1996.                                           |     |       |
| 5      | <b>8</b>      | <u>あなたもできる<mark>国際ボランティア</mark>:これからはじめる入門マニュアル</u><br>NGO活動推進センター編 ジャパンタイムズ, 1996.                                             |     |       |
| 6      |               | いっしょにやろうよ <mark>国際ボランティア</mark> :NGOガイドブック<br>NGO情報局/編 三省堂, 1993.                                                               |     |       |
| 7      |               | いっしょにやろうよ国際ボランティアNGOガイドブック                                                                                                    |     |       |

★『吾輩は猫である』以外の夏目漱石の著作について検索してみましょう。

- ⇒ <u>簡易検索画面</u>で、著者名に 夏目漱石 が含まれるが、タイトルに ワガハイ が含まれない資料を検 索します。
  - ①1 段目検索項目のプルダウン項目を 著者名 に変更し、検索語入力欄に 夏目漱石 と入力し、 検索語の組み合わせのプルダウン項目を でない(NOT) に変更します。

②2 段目検索項目のプルダウン項目を タイトル に変更し、検索語入力欄に ワガハイ と入力 します。

|         | ■簡易検索                                                | 11ブックマーク  同検索履歴  ! 利 |
|---------|------------------------------------------------------|----------------------|
|         | ■ 検索条件を入力の上、検索ボタンを押してください                            |                      |
|         | * 資料種別: ✔ 全て 📄 図書 📄 雑誌<br>* 所蔵館: ✔ 全て 📄 目白地区 📄 西生田地区 | NOT に変更              |
| 著者名に変更  | 検索項目 検索語                                             | 検索語の組合せ              |
|         | 著者名 🛛 🔽 夏目漱石                                         | でない (NOT) 💌          |
| L       | タイトル 🔽 ワガハイ                                          | かつ (AND) 🔽           |
| タイトルに変更 | +-ワ-ド <b>▼</b>                                       | かつ (AND) 💌           |
|         | +- <b>ワ</b> - <b>ド</b>                               | かつ (AND) 👻           |
|         | 检索条件 道加 削除<br>* 出版年(西曆): ~ ISBN/ISSN:                |                      |
|         | <u>検</u> 索                                           | 件のクリア                |

⇒ 検索項目 著者名 検索語 夏目漱石 だけで検索した場合と検索結果を比較してみましょう。

☆論理演算での検索☆

<u>簡易検索</u>で検索語の組み合わせを変更するという方法のほかに、<u>キーワード検索、簡易検</u> <u>索、詳細検索</u>いずれの場合も、一つの項目の中で複数の条件を指定する際、条件の組み合 わせ方を指定することができます。

| 検索方法     | 説明                    | 入力方法          |
|----------|-----------------------|---------------|
| 論理積検索    | 複数の条件を同時に満たす資料を検索します。 | 検索語の間に        |
| (AND 検索) |                       | "スペース"(空白)を入力 |
| 論理和検索    | 複数の条件のうち、どれかひとつでも満たす  | 検索語の間に        |
| (OR 検索)  | 資料を検索します。             | "+"(プラス)を入力   |
| 論理差検索    | ある条件を満たす資料のうち、ほかの条件に  | 検索語の間に        |
| (NOT 検索) | 該当するものを除いた資料を検索します。   | "^"(ハット)を入力   |

\*詳細検索の複数の項目間では、AND 検索しか行うことができません。

ただし、AND と OR と NOTを同時に使うと検索が複雑になり、検索語の順番によって 検索結果が違ってしまうので注意しましょう。

STEP 4 著編者を検索語にする時の注意! クイックコース・フルコース ★ヴァージニア・ウルフの著作物を検索してみましょう。 ⇒ 詳細検索画面で、著者名に、著者の原綴りで Virginia Woolf (姓と名の間はスペース)と入力。 ★他の著者によるこの作家についての本を検索してみましょう。 ⇒ 詳細検索画面で、件名に、著者の原綴りで Virginia Woolf (姓と名の間はスペース)と入力。 ☆著編者 人物名 の入力☆ 外国人名 ⇒ 原綴り(アルファベット)で入力 \*大文字・小文字の区別はなし。 姓と名の間にスペース(空白)を入れます。 カタカナで検索すると、一部の蔵書しかヒットしません。 JAMES JOYCE charles dickens (例) Virginia Woolf 日本人名 ⇒ ①漢字で入力する場合 そのまま入力 \*旧字⇔新字がある場合は、読み(カタカナもしくはひらがな)で検索します。 キーワードで検索した場合でも、同様に両方で検索します。 \*ヒットしない場合は姓と名の間にスペース(空白)もしくは、(半角カンマ)を入れる。 (例)夏目漱石 宮沢賢治 芥川龍之介 夏目 漱石(夏目,漱石) 宮澤賢治 芥川竜之介 ⇒ ②読み(カタカナ もしくは ひらがな)で入力する場合 姓と名の間にスペース(空白)を入れます。 (例) ナツメ ソウセキ なつめ そうせき クイックコース・フルコース STEP5 | 雑誌は 巻・号 が大事! ★「文学」という雑誌の 17 巻 2 号(2016 年 3、4 月号)を探してみましょう。

⇒ 詳細検索画面で、タイトルに#文学 と入力、資料種別の雑誌にチェックします。

| <b>國</b> 詳細検索                  |                                                 |
|--------------------------------|-------------------------------------------------|
| ■検索条件を入力の上、検索ボタンを押してください       |                                                 |
| * 海影練測・ロ ☆ ロ 回来 回 輝田 / 資料種別は雑誌 | ││ 言語コード、登録番号、資料 ID、請求記号はもともと                   |
| *所蔵館: ♥ 全て □ 目白地区 □ 西生田地区      | ノ <br>リテラル検索項目のため「#」は不要です。 <mark>リテラル検索は</mark> |
| キーワード:                         | 「*」を末尾に入力すると前方一致、先頭に入力すると後方                     |
| タイトル: # 文学                     |                                                 |
| 著者名:                           | 一致、中間に入力すると任意一致、前後に入力すると中間一                     |
|                                | <b>致で検索を行うことができます。</b>                          |
|                                |                                                 |

#### ☆一般的な短い単語のタイトルなら、リテラル(完全一致)検索が便利☆

「文学」、「Science」、「発達」などの、一般的な短い単語では、この言葉を含むものをタイトル検索する と、たくさんヒットしてしまいます。このような場合、先頭に#を入力することで、リテラル検索を行うこと ができます(著者名、出版者、出版地、件名、キーワードも同様)。

| 検索例                            | 入力例(項目:検索語)   |
|--------------------------------|---------------|
| タイトルが「文学」という資料を検索する場合 (完全一致検索) | タイトル:#文学      |
| タイトルが「文学」で始まる資料を検索する場合(前方一致検索) | タイトル:#文学*     |
| タイトルが「文学」で終わる資料を検索する場合(後方一致検索) | タイトル : # * 文学 |

⇒ 書誌検索結果一覧が表示されました。該当雑誌と思われるタイトルをクリックします。

|            | ■書誌検索結果一覧 🛛 印刷 📢                                                                                           | もどる 1ブックマーク 6日検索履歴 11利用方法                       |
|------------|----------------------------------------------------------------------------------------------------|-------------------------------------------------|
|            | ■該当資料が4件見つかりました。                                                                                           | 4件中1-4件を表示 🕑                                    |
|            |                                                                                                    | - 利用できる機能の選択 - 🛛 🛛 🔀 🛛 🛛 🛛 🛛 🛛 🛛 🛛 🛛 🕞          |
|            | ▼検索条件の変更(叙込み)                                                                                              | 資料切替  🗌 全て 🗌 図書 🕑 雑誌                            |
|            | ■ 並び替え (タイトルの昇順【あいうえお順】に並び替えて表示しています)                                                                      | 1                                               |
|            | [タイトル]:▲(昇順)・ <u>▽(降順)</u>   [著者名]: <u>△(昇順)</u> ・ <u>▽(降順)</u>   [出版年(西暦)]:△(                             | <u>昇順) ・ ▽(降順)</u> [請求記号]: <u>△(昇順) ・ ▽(降順)</u> |
|            | 蔵書を表示                                                                                                    |                                                 |
|            | No. 1 種別書註事項                                                                                               |                                                 |
|            | 1   雑誌 文學<br>岩波書店 [編] 創刊号 (昭6 7)-20号 (昭8 4): 1巻1号 (昭8 4)-57巻12号 (1989                                      | 12):1巻1号(1990冬)-10巻4号(1999秋):1巻1号               |
| 該当雑誌と思われる  | 2         単語文字           2         単語文字                                                                    |                                                 |
| タイトルをクリック。 | ス子在明報 ヾ1 ンロン1 ルム版 1巻1號 (民國22) 甲単至国図書組入<br>3 □ 雑誌 <u>文學.</u><br>複刻版 1號 ([昭4.10])-6號 ([昭5.3]) 日本近代文学館, 1929. | RUMB1104(平心), 1953. N.                          |
|            | 4 □ 雑誌 <u>文學.</u><br>復刻版 1册 ([昭7.3])-6册 ([昭8.6]) 教育出版センター, 1932.                                           |                                                 |

⇒ 書誌詳細で一括所蔵画面が表示されました。

配置場所「図書館目白」所蔵資料は「通し年月次 1931-2016」で「受入継続中」表示されています。 17巻2号(2016年3、4月号)を所蔵していると思われるので、No.をクリックしましょう。

| and the set of the set of the |                      |                   |                    |                                                                                                    |                                                 |          |
|-------------------------------|----------------------|-------------------|--------------------|----------------------------------------------------------------------------------------------------|-------------------------------------------------|----------|
| ■書誌詳細<br>② 雑誌情報               | 版 < <u>SB0000002</u> | 2>                | No.を               | クリックして所蔵一覧を表示し、                                                                                                    | (17)07-0 旧検索用                                   |          |
|                               |                      |                   | 心 声子               | * モナボギレナいていた約1 ナレッス                                                                                                    | - 利用できる機能の選択                                    | - 🗸 東行   |
|                               |                      | l                 | 必安/。               | 「客方を所成しているか確認しましょう。                                                                                                    | 4件中1件目                                          | の書誌を表示   |
| <b>文學</b><br>岩波書              | 店 [編] 創刊号 (昭)        | 6.7)-20号 (昭8.4) ; | 1                  |                                                                                                    | 2>                                              |          |
|                               |                      | /                 |                    |                                                                                                    |                                                 | 次の書誌→    |
| 🌇 一括所蔵-                       | - 皆 /                | /                 |                    |                                                                                                    |                                                 |          |
| 13(牛の一括所南                     | まがありま                |                   |                    |                                                                                                    | 3(4                                             | 中1-3件を表示 |
| No. 所蔵師                       | 配置場所                 | 配置場所2             | 請求記号               | 巻号                                                                                                    | 通し年月次                                           | 受入維続表示   |
| 00011自地                       | 图書館目白                |                   | P  905  B          | 1-4, 7, 15;1-15, 16(1-8, 10-12), 17-22, 23(1-8, 10-12), 24, 25(1, 3-12), 26(1-2, 4-5, 7-12), 27-57;1-10;1-16, 17(1-2)                                                                                                    | 1931-1932;1933-<br>1989;1990-1999;2000-<br>2016 | 受入継続中    |
| 0002 西生田                      | 地区図書館西生              | ⊞                 | P  905  B  1       | $\begin{array}{l} 12(2)-20(1),\ 20(3)-22(8),\ 22(11),\ 23(2)-23(8),\ 23(10)-25(1),\ 25(3)-26(2),\ 26(4)-26(5),\ 26(7)-26(5),\ 26(7)-36(7),\ 30(9)-30(10),\ 30(12)-32(4),\ 32(6),\ 32(6)-32(9),\ 32(11)-35(4),\ 35(6)-36(3),\ 36(7)-36(10),\ 36(12)-37(9),\ 37(11),\ 38(1)-38(2),\ 38(4)-38(10),\ 39(12)-40(8),\ 40(10),\ 40(10),\ 40(12)-42(10),\ 40(14)-44(12),\ 56(2),\ 56(5),\ 56(7)-12(1);;\ 12(2-6),\ 13-16,\ 17(1-2),\ 36(12)-36(12),\ 36(12)-36(12),\ 36(12),\ 36(12)-36(12),\ 36(12)-36(12),\ 36(12)-36(12),\ 36(12),\ 36(12),$ | 1944-2016                                       | 受入継続中    |
| 0003 目白地                      | 区日文                  | 6階第2書庫            | I <u>P  905  B</u> | この資料は短期保存なので【配置場所】と【請求記号】の表示を確認して資料をお探しください。;;                                                                                                    | 2011-2016                                       |          |
|                               |                      |                   |                    |                                                                                                    |                                                 | ATOP     |
| 目詳細                           |                      |                   |                    |                                                                                                    |                                                 |          |
| 書誌                            | 標題および責任表             | 示 文學/岩波           | 書店 [編]  ブン         | ンガク                                                                                                    |                                                 |          |
|                               | 巻次・年月次               | 創刊号 (昭6           | 5.7)-20号 (昭        | 8.4) ; 1巻1号 (昭8.4)-57巻12号 (1989.12) ; 1巻1号 (1990.冬)-10巻4号 (1999.秋) ; 1巻1号 (2000.                                                                                                    | 1,2)-                                           |          |
|                               | 出版・頒布事項              | 南古· 岩波            | ETE 1031           |                                                                                                    |                                                 |          |

⇒ 書誌詳細で一括所蔵画面が表示されました。

雑誌の場合は、探している巻号があるかどうかまで、しっかり確認する必要があります。

|                | ■書誌詳細                                                                              | 🗅 印刷                    | ≪ もどる                                         | ■ 一覧へ                        | 1 ブックマーク 🛙             | 自検索履歴       | !利用方法         |
|----------------|------------------------------------------------------------------------------------|-------------------------|-----------------------------------------------|------------------------------|------------------------|-------------|---------------|
|                | <b>厦</b> 雜誌情報 <\$B0000022>                                                         |                         |                                               |                              |                        |             | 📥 🗖 🕑         |
|                |                                                                                    |                         |                                               |                              | - 利用できる機能              | 能の選択・       | ✔ 実行          |
|                |                                                                                    |                         |                                               |                              | 4                      | 件中1件目の書記    | 志を表示          |
|                | <b>文學</b><br>岩波書店[編] → 創刊号 (昭6.7)-20号 (昭8<br>岩波書店, 1931. <sb00000022></sb00000022> | .4) ; 1巻1号 (昭8.4)-57巻12 | 2号 ( <mark>1989.12) ; 1巻</mark><br><b>次</b> 西 | 1号(1990.冬)-<br>た <b>巻巳</b> 友 | 10巻4号(1999.秋);<br>入力して | 1巻1号 (2000. | 1,2)<br>)ま!÷→ |
|                | A                                                                                  |                         | <u>v</u> y                                    | \$\$\$7C                     |                        | 7.00        | /18/ B.d.     |
|                | ■ 所蔵一覧                                                                             |                         | (絞り)                                          | 込むことも                        | っできます。                 | - 10件参表     |               |
| 17巻2号(2016年3-4 | 月号)がありました。                                                                         |                         |                                               |                              |                        | 2000        |               |
|                |                                                                                    | 25 MX                   | 卷号:                                           |                              | 年月次:                   |             |               |
|                | No. 而次等 補足巻号 年且次 所                                                                 | 截館 配置場所 配置              | 置場所3 資料ID                                     | 請求記号                         | 禁帯出区分 状態               | 返却期限日 子     | 約件數           |
|                | 0001 17(2) 2016/03-04 目                                                            | 白地区 図書館目白               |                                               | P  905  B                    | 禁带出                    | 0           | 件             |
|                | 000 2(1) 2016/01-02 目                                                              | 白地区 図書館目白               |                                               | P  905  B                    | 禁带出                    | 0           | 件             |
|                | 0003 16(0) 2015/11-12 目                                                            | 白地区 図書館目白               |                                               | P  905  B                    | 禁带出                    | 0           | 件             |
|                | 0004 16(1)                                                                         | 白地区 図書館目白               |                                               | P  905  B                    | 禁带出                    | 0           | 件             |
|                | 0005 16(5)                                                                         | 山区 図書館目白                |                                               | PII905IIB                    | 禁带出                    | 0           | 件             |
|                | 0006 16(4)                                                                         | 100                     |                                               |                              |                        |             | 件             |
|                | 0007 16(3)                                                                         |                         |                                               |                              |                        | 0           | 件             |
|                | 0008 16(2) No.をクリックする                                                              | ると所蔵詳細画                 | 面(p6 参照                                       | !)が表示                        | されます。                  | 0           | 件             |

<詳細検索画面で、タイトルに#文学\* と入力、資料種別の雑誌にチェックした検索例>

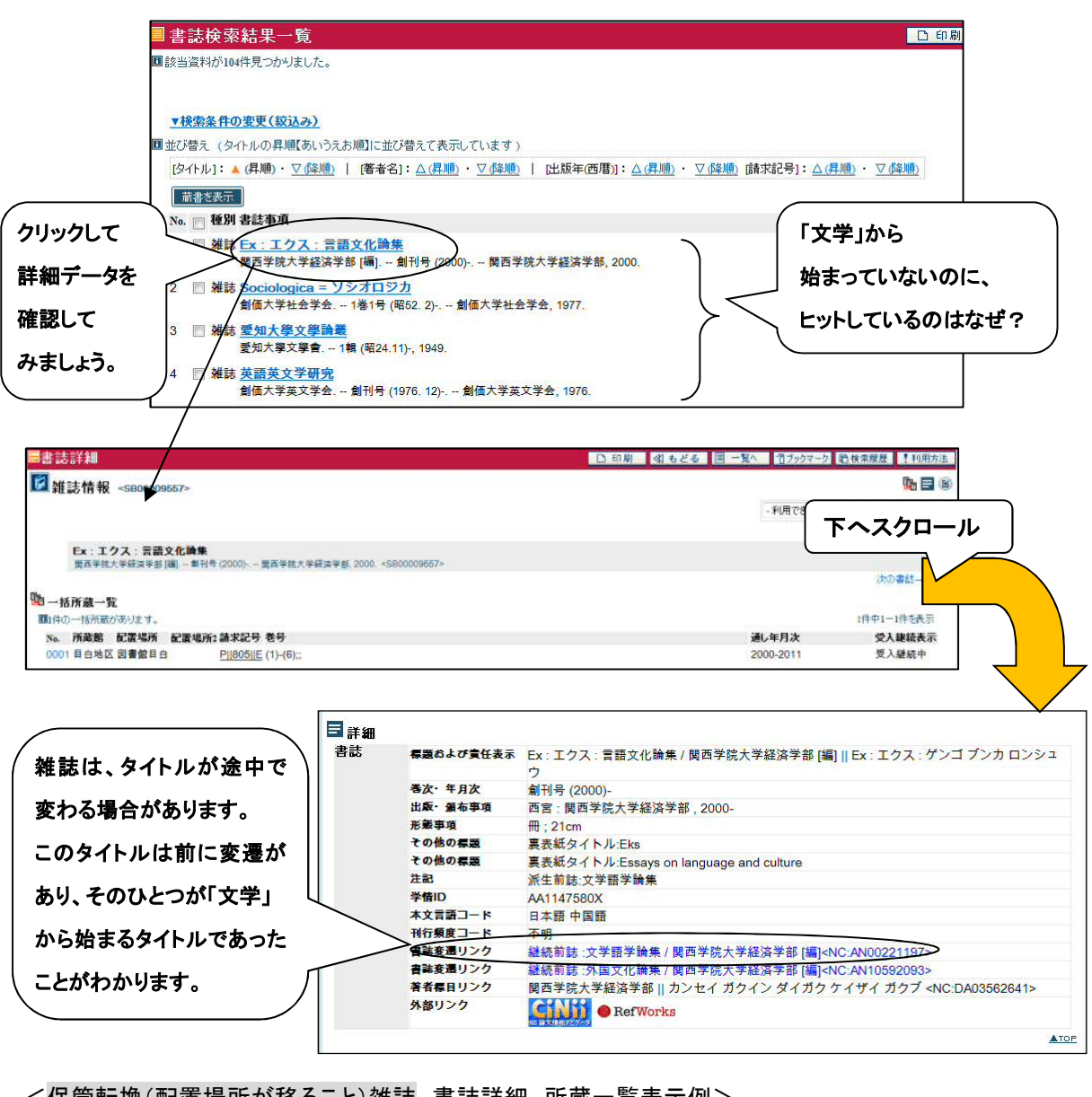

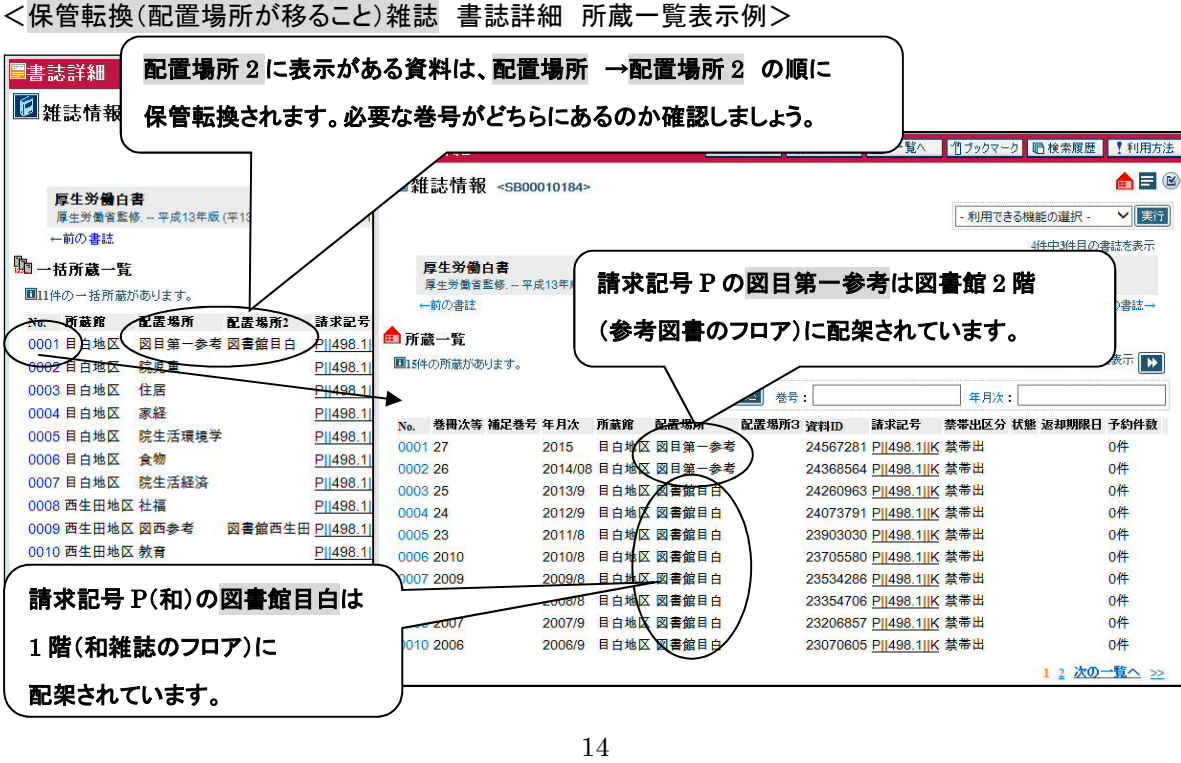

| < <mark>外部倉庫保管雑誌</mark> 書誌詳細                  | 所蔵一覧表                                                                                         | 表示例>                        |                                                                                 |                |              |                  |                 |
|-----------------------------------------------|-----------------------------------------------------------------------------------------------|-----------------------------|---------------------------------------------------------------------------------|----------------|--------------|------------------|-----------------|
| ■書誌詳細                                         | 印刷 🔇 もどる 🏾                                                                                    | ■ 一覧へ ┃ 1 ブックマ              | ーク 「自検索履歴 !                                                                     | 利用方法           | $\checkmark$ | $\searrow$       | \<br>\          |
| ☑ 雑誌情報 <\$B00009145>                          |                                                                                               |                             |                                                                                 |                | 1            | ,                | K               |
|                                               |                                                                                               | - 利用でき                      | る機能の選択 - 🛔 💼                                                                    | 訪詳細 一打         | 活所蔵-         | 覽                |                 |
|                                               |                                                                                               |                             | 67件中6件目                                                                         |                |              |                  | )               |
| 醫學と生物學<br>醫學生物學法報會,-9巻1號(昭21.7)-,-醫學生物學法報會,19 | 46. <sb00009145></sb00009145>                                                                 |                             |                                                                                 | は、外部肩厚         | 車休官翁         | 誌                | $\wedge$        |
| ←前の書誌                                         |                                                                                               | $\frown$                    | (か                                                                              | どうかはわれ         | かりませ         | ん。               |                 |
| 1911 一括所蔵一覧                                   | $\cap$                                                                                        | ()                          |                                                                                 |                |              | $\sim$           |                 |
| 14の一括所蔵があります。                                 | $\circ$                                                                                       |                             | - 12                                                                            | ず、所蔵一丁         | 覧まで          | ```              | $\backslash$    |
|                                               | 12(3), 28(5)-28(6), 29(                                                                       | (2)-29(3), 30(3)-47         | 週0年<br>1948-1 <b>万</b> 存                                                        | 図しましょう         |              |                  | F               |
| (5), 48                                       | (1)-54(5), 55(1), 57(3)                                                                       | 111<br>111                  |                                                                                 |                | 0            | , /              | /               |
|                                               |                                                                                               |                             |                                                                                 | . <u>\</u>     |              | $\sim$           |                 |
|                                               | 這業細                                                                                           |                             | <b>下印刷 《</b> 1                                                                  | あどろ 🗐 -        |              | - 月 - 「月 - 檜索 昭歴 | 1 利用方法          |
|                                               | - 1.14.45                                                                                     |                             |                                                                                 |                |              |                  |                 |
|                                               | 誌情報 <sb00009< td=""><td>145&gt;</td><td></td><td></td><td>-</td><td></td><td></td></sb00009<> | 145>                        |                                                                                 |                | -            |                  |                 |
|                                               |                                                                                               |                             |                                                                                 |                | - 利用できる      | 機能の選択 -          | 🚩 実行            |
| │ 外部倉庫保管雑誌は 🛛 🗋 🔺                             |                                                                                               |                             |                                                                                 |                |              | 67件中6件目の         | 書誌を表示           |
|                                               | <b>皆學と生物學</b><br>醫學生物學速報會、-9巻16                                                               | 歲 (昭21.7) 醫學生物 <sup>身</sup> | 基·<br>基·<br>基·<br>基·<br>基·<br>基·<br>基·<br>基·<br>基·<br>基·<br>基·<br>基·<br>基·<br>基 | J9145>         |              |                  |                 |
| 音誌計神 所蔵一覧の                                    | 前の書誌                                                                                          |                             |                                                                                 |                |              | ÿ                | 次の書誌→           |
| ■ 配置場所3に箱番号が □ □ ● 所                          | 後一覧                                                                                           |                             |                                                                                 |                |              |                  |                 |
|                                               | 「「赤山ます。                                                                                       |                             |                                                                                 |                |              | 154件中1-10件       | を表示 ▶           |
| │ 表示されます。     /                               |                                                                                               |                             | 巻号絞込 卷号:                                                                        |                | 年月次          |                  |                 |
| No.                                           | 巻冊次等 補足巻号 年                                                                                   | 月次 所蔵館 配計                   | 出場所 配置場所 資                                                                      | 2.料ID 請求記号     | 禁帯出区分 将      | <b>犬態 返却期限日</b>  | 予約件数            |
| 0001                                          | 57(3) 19                                                                                      | )60/11/目白地区図 <b>≇</b>       | 館目白 JCCM-P                                                                      | P  490.5  1  4 | 禁带出          |                  | <mark>0件</mark> |
| 0002                                          | 55(1) 19                                                                                      | 60/4/目白地区図書                 | 館目目 JCCM-P                                                                      | P  490.5     4 | 禁带出          |                  | 0件              |
| 0003                                          | 54(5) 19                                                                                      | 160/3/目白地区図書                | 館目目 JCCM-P                                                                      | P  490.5  1  4 | 禁带出          |                  | 0件              |
| 0004                                          | 54(3) 19                                                                                      | 60/2/目白地区図書                 | 館目白 JCCM-P                                                                      | P  490.5     4 | 禁带出          |                  | 0件              |
|                                               |                                                                                               |                             |                                                                                 |                |              |                  | en              |

<本学で利用できる電子ジャーナルがある雑誌 書誌詳細 所蔵一覧表示例>

☆右上に「〇件の利用可能な電子リソースが見つかりました。」と表示が出て、クリックすると電子ジャーナルのページにリンクし、本文を見ることができます。

☆電子リソースが複数表示された場合は、利用可能範囲が異なる場合があります。閲覧したい巻号にアク セスできるか試してみてください。不明な点は、参考係までお尋ねください。

|                                                                                                    |                                  |                                                                                                    |                                                                               | 03件の利用可能な電子リソースが見つかりま                                                                                                    | した。                                                                               |                    |
|----------------------------------------------------------------------------------------------------|----------------------------------|----------------------------------------------------------------------------------------------------|-------------------------------------------------------------------------------|----------------------------------------------------------------------------------------------------|-----------------------------------------------------------------------------------|--------------------|
| U OPAC 日本女                                                                                                    | 女子大学図書館シ                         | ステム <b>JWU</b>                                                                                         |                                                                               | 1. Available from 1869 volume                                                                                                    | e: 1 issue: 1 until 187                                                           | 75 volume: 12      |
| ▲ ホーム ◎ 目                                                                                                    | 錄検索 🔹 My JWL                     | ILIS                                                                                                   |                                                                               | 2. Available from 2008 (Nature                                                                                                    | カレンダー                                                                             |                    |
| ≥x==                                                                                                    | ■書誌詳細                            |                                                                                                    |                                                                               | 3. Available from 1990 - Most                                                                                                    | recent 1 year(s) not                                                              | available          |
| ◎総合案内<br>≥ webOPACへようこそ<br>≥ 操作手引<br>≥ Faglish                                                                                                    | <b>፪</b> 雜誌情報                    | <sb0001508< th=""><th>B&gt;</th><th>(ProQuest Central)</th><th>- 利用できる機能の選択</th><th></th></sb0001508<> | B>                                                                            | (ProQuest Central)                                                                                                    | - 利用できる機能の選択                                                                      |                    |
| <ul> <li>▶ Digital</li> <li>▶ Digital</li> <li>▶ 図書館ホーレページ</li> </ul>                                                                                                    |                                  |                                                                                                    |                                                                               |                                                                                                    | 20件中7件目                                                                           | の書誌を表示             |
|                                                                                                    | Nature.<br>Vol. 1 (Nov. 1        | 869)-, Macmil                                                                                          | lan Journal, 1869. <sb(< th=""><th>00015088&gt;</th><th></th><th></th></sb(<> | 00015088>                                                                                                    |                                                                                   |                    |
| <ul> <li>ジキーワード検索</li> <li>&gt;&gt;&gt;&gt;&gt;&gt;&gt;&gt;&gt;&gt;&gt;&gt;&gt;&gt;&gt;&gt;&gt;&gt;&gt;&gt;&gt;&gt;</li> <li>&gt;&gt;&gt;&gt;&gt;&gt;&gt;&gt;&gt;&gt;&gt;&gt;&gt;&gt;&gt;&gt;&gt;&gt;&gt;&gt;&gt;&gt;&gt;&gt;&gt;&gt;&gt;&gt;&gt;&gt;&gt;&gt;</li></ul> | ←前の書誌<br>10 一括所蔵一覧<br>105件の一括所蔵が | 。<br>あります。                                                                                             |                                                                               |                                                                                                    | 5{4                                                                               | 次の書誌→<br>+中1-5件を表示 |
| <ul> <li>▶ 貸出ランキング</li> <li>▶ 新第家内</li> </ul>                                                                                                    | No. 所蔵館                          | 配置場所                                                                                                   | 配置場所2 請求記号                                                                    | 巻号                                                                                                    | 通し年月次                                                                             | 受入維続表示             |
| <ul> <li>&gt;&gt;&gt;&gt;&gt;&gt;&gt;&gt;&gt;&gt;&gt;&gt;&gt;&gt;&gt;&gt;&gt;&gt;&gt;&gt;&gt;&gt;&gt;&gt;&gt;&gt;&gt;&gt;&gt;&gt;&gt;&gt;</li></ul>                                                                                                    | 0001 目白地区                        | 図書館目白                                                                                                  | P <u>  505  N</u>                                                             | 121-132, k164(4157)-176(4495), k177<br>(4703), k185(4705)-456(7224);;457(72<br>7239-7247), 459(7248-7250), 460(725<br>461(7260-7268), 462(7269-7270, 727<br>463(7277-7284), 464(7285-7293), 465<br>7301), 466(7302-7310), 467(7311-731<br>(7320, 7324, 7326-7327) | (4497)-184 1928-2010<br>225-7237,<br>11-7259),<br>2-7276),<br>5(7294-<br>19), 468 |                    |
| ・検索履歴                                                                                                    | 0002 目白地区                        | 生物                                                                                                    | P  505  N                                                                     | *387(6632S);;                                                                                                    | 1997                                                                              |                    |
|                                                                                                    | 0003 目白地区                        | 化学                                                                                                    | P  505  N                                                                     | 409(6822);;                                                                                                    | 2001                                                                              |                    |
|                                                                                                    | 0004 目白地区                        | 物理                                                                                                    | P  505  N                                                                     | 447(7146);;                                                                                                    | 2007                                                                              |                    |

☆本学で利用できる電子ジャーナルを雑誌タイトルから探せる「電子ジャーナルー覧 A-Z」☆

図書館ホームページトップ「情報検索」カテゴリー(または「オンライン・データベース」内)にある「電子ジャ ーナルー覧 A-Z」でも、雑誌タイトルから本学で利用できる電子ジャーナルを検索及び閲覧できます。

| 協会 日本 カマナ ジン IWILL ink                                        |                                                                                                    |                                                                                                    |                                                                                                    |                                                                                                    |                                                                                                    |
|---------------------------------------------------------------|----------------------------------------------------------------------------------------------------|----------------------------------------------------------------------------------------------------|----------------------------------------------------------------------------------------------------|----------------------------------------------------------------------------------------------------|----------------------------------------------------------------------------------------------------|
|                                                               | ⑥ 日本女子大学 JWU Link                                                                                                    |                                                                                                    |                                                                                                    |                                                                                                    |                                                                                                    |
| 电ナンヤーナル一見 A-Z                                                 | 電マジャーナリー た 4 7                                                                                                    |                                                                                                    |                                                                                                    |                                                                                                    |                                                                                                    |
|                                                               | 电ナシャーノルー見 A-Z                                                                                                    |                                                                                                    |                                                                                                    | 日本語                                                                                                    | -                                                                                                    |
|                                                               | タイトル、カテゴリ 総合検索 Cit                                                                                                    | ation inker                                                                                                    |                                                                                                    |                                                                                                    |                                                                                                    |
| 0-9 A B C D E E G H I J K L M N O P Q R S                     |                                                                                                    | defonteniker                                                                                                    |                                                                                                    |                                                                                                    |                                                                                                    |
| あいうえお かきくけこさしす せそ たち                                          | 0-9 A B C D E E G H I J K L M N O P Q R S T U                                                                                                    | <u>V W X Y Z Others</u>                                                                                                    |                                                                                                    |                                                                                                    |                                                                                                    |
| はひふへほまみためもやゆよらりる                                              | き あいうえおかきくけこさしす せそたちつ                                                                                                    | てとなにぬれの                                                                                                    |                                                                                                    |                                                                                                    | +                                                                                                    |
| <u>ጳ</u> ብ ነት:                                                | はひふへほまみひのもでゆよらりるれ                                                                                                    | <u> 10 Others</u>                                                                                                    |                                                                                                    |                                                                                                    | Go                                                                                                    |
| ※省略名・別名でも電子ジャーナルを検索できます。                                      | <u> </u>                                                                                                    | ○ で始まる ◉ を含む                                                                                                    |                                                                                                    |                                                                                                    |                                                                                                    |
| © 2016 SEY by Ex Libris Inc.   Cookie #URI-                   | ※省略名・別名でも電子ジャーナルを検索できます。                                                                                                    |                                                                                                    |                                                                                                    |                                                                                                    |                                                                                                    |
| S 2010 SIX BY LA LIBIS IIC.   COOKIC 4/99 -                   |                                                                                                    |                                                                                                    |                                                                                                    |                                                                                                    |                                                                                                    |
|                                                               | NAMES AND ADDRESS ADDRESS ADDRE |                                                                                                    |                                                                                                    |                                                                                                    |                                                                                                    |
|                                                               | ジャーナル の総数: 164                                                                                                    |                                                                                                    |                                                                                                    |                                                                                                    |                                                                                                    |
| l                                                             | ジャーナル の総数: 164<br>詳細表示に切り替え                                                                                                    |                                                                                                    |                                                                                                    |                                                                                                    |                                                                                                    |
| ↓                                                             | ジャーナルの総要: 164<br>詳細表示に切り替え<br>タイトル で始まる:                                                                                                    |                                                                                                    |                                                                                                    | 9 ページ中1 ページ目をお                                                                                                    | 表示しています。                                                                                                    |
| <br>↓<br>「あ」をクリックすると                                          | ジャーナルの建築:164<br>詳細表示に切り除え<br>タイルルで始える:<br>アート・ドキュンクテージ - 愛知敬賀大学研究報告教 * <u>愛知敬賀</u><br>営加工業大学研究報告, A. * 各山学院女子医御大学紀葉 * 香山学                                                                                                    | 大学研究報告 芸 - 受知工業大学<br>院女子短期大学総合 - 秋の分系                                                                                                    | <u>4研究報告</u> *<br>4会講演子協 <u>集</u> * 秒                                                                                                    | 9 ページ中1 ページ目をよ<br>(田医学 - 秋田大学教育文化学部号                                                                                                    | 表示しています。<br><u>有変</u> *                                                                                                    |
| ↓<br>「あ」をクリックすると                                              | ジャーナルの建築:164<br>評価表示に切り除え<br>タイルルで約3名:<br>アートドキュスジテーシ - 愛知政育大学研究報告表 * <u>愛知政育</u><br><u>愛知工業大学研究報告: A - 省山学院女子原用大学紀業 * 者山学</u><br>校田大学教芸遊園食質強文. アジア経済資料 -<br>ジムーエーはの子作山.                                                                                                    | 大学研究報告 芸 - 愛知工業大学<br>院女子短期大学議会 - 秋の分身<br>伊屋大学論義 * あたらしい現代<br>利用可公的原知                                                                                                    | <u>é研究報告</u> *<br>社会課 <u>法子稿集</u> * 秒<br>社 - アレルギ <u>ー</u> * ア                                                                                     | 9 ページ中1 ページ目をJ<br>(田医学 - 秋田大学数育文化学部員<br>ロマテラビー学祖E アンチェイジ<br>ペッパー                                                                                                    | 表示しています。<br><u> 野宮 *<br/>シグ医学</u><br>1940年                                                                                                    |
| <br>↓<br>「あ」をクリックすると<br>↓                                     | ジャーナルの建築:164<br>詳細表示に切り除え<br>タイルにで約3.5:<br>アートドキュスジテーシー愛知政資大学研究報告数。並 <u>知政資介</u><br>塑加工業大学研究報告:A含山学協女子展開大学紀葉、考山学<br>校田大学教会基礎変質研究、アジア経済短程、アジア経済安점-<br>ジャーナルタイトル<br>アート・ドキュス・パーージョン研究                                                                                                    | 大学研究報告 芸 - 愛知工業大学<br>航女子採題大学議会 - 秋の 55<br>萨屋大学議会 * あたらしい戦界<br>利用可能範囲<br>2014 - 2008                                                                                                    | ←研究報告 *<br><u>社会課法予稿集</u> * 秒<br>社 - アレルギー * ア!                                                                                                    | 9 ページ中1 ページ目をJ<br>(田医学 - 秋田大学教育女化学部項<br>ロマテラビー学編誌 - アンチ エイジ<br>ペンダー<br>CDMI オープンアウセス                                                                                                    | 表示しています。<br><u> 第次</u> *<br><u> 次ク医学</u><br>(1) (の)                                                                                                    |
| ↓<br>「あ」をクリックすると<br>↓                                         | ジャーナルの目装:164<br>詳細表示に切り発え<br>タイルにでもまる。<br>アートドキュンジテーシ - 豊加政育大学研究報告 & <u>豊加政育</u><br>豊加工業大学研究報告, A - 省山学院文子展開大学紀業 * 着山学<br>校田大学教養養養養育研究、アンプ常調が最 * アンアは満次料 -<br>ジャーナルタイル<br>アートドギュンジテージョン通信                                                                                                    | 大学研究報告 芸 - 愛知工業大学<br>航文子振聞大学語合 - 秋の 35<br>萨屋大学語義 * あたらしい戦略<br>利用可能範囲<br>2004 - 2008<br>2004 - 2005                                                                                                    | <del>だ研究報告</del> *<br>4会選 <u>該子稿集</u> * ゼ<br><del>4 - アレルギニ</del> * ア!                                                                             | 9 ページ中1 ページ目をJ<br>(田医学 - 5)田大学教育文化学部員<br>ロマテラビー学編誌、アンチエイジ<br>ペンダー<br>ONH オーフンアウセス<br>ONH オーフンアウセス                                                                                                    | <ul> <li>表示しています。</li> <li>1次 *</li> <li>2/万茨兰</li> <li>済/作</li> <li>① ⑤</li> <li>① ⑤</li> </ul>                                                                                                    |
| ↓<br>「あ」をクリックすると<br>↓<br>「あ」で始まるタイトル                          | ジャーナルの世景:164<br>詳細表示に切り発え<br>タイルルではまる:<br>アート・ドキュンジテージ - 愛知教育大学研究報告 数 * <u>愛知教育</u><br>愛加工業大学研究報告: A - 奇山学院女子展開大学起業 * 香山学<br>校田大学教会養養健食 研究、アンプ院資源機 * アンア経済及科<br>ジャーナルタイトル<br>アート・ビキュンジテージョン研究<br>アート・ビキュンジテージョン通信<br>アート・リサーチ                                                                                                    | 大学研究報告 芸 - 愛知工業大学<br>施文子預測大学語音 - 秋の分析<br>戸屋大学語彙 - あたらし10世<br>利月町一能輪却<br>2004 - 2008<br>2004 - 2006<br>2001 -                                                                                                    | ←研究報告 *<br>1-会選演子協 <u>集</u> * 秒<br>1- アレルギー * ア!                                                                                                   | 9 ページ中1 ページ目をJ<br>(田医学 - 5)田大学教育文化学選号<br>ロマララビー学編誌 - アンチェイジ<br>ペンダー<br>ONA オーフンアクセス<br>ONA オーフンアクセス<br>Free E- Journals                                                                                                    | <ul> <li>表示しています。</li> <li>100</li> <li>100</li> <li>100</li> <li>100</li> <li>100</li> <li>100</li> <li>100</li> </ul>                                                                                                    |
| ↓<br>「あ」をクリックすると<br>↓<br>「あ」で始まるタイトル                          | ジャーナルの目景:164         詳細表示に切り発え           タイルルではまる:         アート・ドキュメンテージ - 愛知教育大学研究報告 数 * 愛知教育<br>愛加工業大学研究報告、A - 寄山学院女児御女学紀業 * 寄山学<br>秋田大学教育教養健養育研究、ニンプの苦労知報 * アシア建済没科<br>- ジャーナルタイトル           アート・ビキュメンテーション研究<br>アート・リサーチ         アート・リサーチ           学祖学人学人間文化研究院実         ************************************                                                                                                    | 大学研究報告 芸 - 堂知工業大学<br>施っ子沢期大学語会 - 秋の分F<br>芦屋大学語彙 - あたらしい堅守<br>利川月可能範囲<br>2004 - 2008<br>2004 - 2006<br>2001 -<br>2006 - 2014                                                                                               | 全研究報告: *<br>公請法子協集 * 秒<br>4 - アレルモニ * ア<br>1<br>8 - 16                                                                                             | 9 ページ中1 ページ目 63<br>(田医学                                                                                                    | <ul> <li>表示しています。</li> <li>第2</li> <li>22医学</li> <li>操作</li> <li>① ⑤</li> <li>① ⑥</li> <li>① ⑥</li> <li>① ⑤</li> <li>① ⑤</li> <li>① ⑤</li> </ul>                                                                                                    |
| ↓<br>「あ」をクリックすると<br>↓<br>「あ」で始まるタイトル<br>の検索結果が下に              | ジャーナルの目景:164         ジ細志示に切り換え           タイルルではまる:         アート・ドキュズンテージ - 愛知教育大学研究報告 数 * 愛知教育<br>愛加工業大学研究報告、A - 各山学院女子没想大学記業 * 各山学<br>秋田大学教会養護教育研究、フンア院寄知紙 * アンア建造契相 -<br>ジャーナルタイトル           アート・ビキュ、シアーション研究           アート・ビキュ、シアーション通信           アート・ビキュ、シアー・ション通信           アート・ビキュ、シアー・ション通信           アート・ビキュ、シアー・ション通信           アート・ビキュ、シアー・ション通信           アート・ビキュ、シアー・ション通信           アート・リサーチ           第四学園大学人間女人研究院要           批選病院医学雑誌                                                                                                    | 大学研究報告 芸 - 愛知工業大学<br>際な子芸期大学議会 - 秋の分と<br>戸屋大学議会 - 秋の分と<br>戸月一記範囲<br>2004 - 2008<br>2004 - 2005<br>2001 -<br>2006 - 2014<br>2011 -                                                                                         | <ul> <li>         ・研究報告         ・<br/>・<br/>・</li></ul>                                                                                            | 9 ページ中1 ページ目 83<br>4000学                                                                                                    | <ul> <li>表示しています。</li> <li>第2 *</li> <li>27医学</li> <li>操作</li> <li>① ●</li> <li>① ●</li> <li>① ●</li> <li>① ●</li> <li>① ●</li> <li>① ●</li> <li>① ●</li> <li>① ●</li> <li>① ●</li> <li>① ●</li> <li>① ●</li> </ul>                                                                                                    |
| ↓<br>「あ」をクリックすると<br>↓<br>「あ」で始まるタイトル<br>の検索結果が下に              | ジャーナルの世景:164         ジ細志市に切り換え           タイル」できまる:         アートドキュンテージー登加数育大学研究報告 数 * <u>参加数育</u> 、<br>変加工業大学研究報告: A · 奇山学族女子医加大学紀葉 * 奇山学<br>秋田大学教会養護教養登録、2. · 奇山学族女子医加州<br>秋田大学教会養護教養登録を登録した。<br>ジャーナルタイトル<br>アートドギュンテーション研究<br>アートドギュンテーションが置き           アートドギュンテーションが通信<br>アート・ドギュンテーション通信           アート・ドキュンテーション通信           アート・ドキュンテーション通信           アート・ドキュシンテーション通信           アート・ドキュシンテーション通信           アート・リサーチ           教育院院室 雑誌           にU日本語教育研究                                                                                                    | 大学研究報告 芸 - 愛知工業大学<br>際な子芸期大学総合 - 秋の分析<br>歴史大学議会 - 秋の分析<br>利用可能触知<br>2004 - 2008<br>2004 - 2006<br>2001 -<br>2006 - 2014<br>2011 -<br>2004 - 2007                                                                          | <ul> <li>         ・研究報告*         ・<br/>・分類法子信集*         ・<br/>・<br/>・</li></ul>                                                                    | 9 ページ中1 ページ目お<br>4000 ジー - 6000 大学数 (すなんど考望)<br>4000 ジージーングンクセス<br>4000 オーブングクセス<br>7000 オーブングクセス<br>7000 オーブングクセス<br>6000 オーブングクセス<br>4000 オーブングクセス<br>4000 オーブングクセス                                                                                                    | 表示しています。<br><u>学文学家学</u><br>操作<br>① 〇<br>① 〇<br>① 〇<br>① 〇<br>① 〇<br>① 〇<br>① 〇<br>① 〇                                                                                                    |
| ↓ 「あ」をクリックすると ↓ 「あ」で始まるタイトル の検索結果が下に 表示されます。 →                | ジャーナルの世景:164         ジ細志市に切り換え           ダイルルできるる:         アートドキュンジテージ・登加数音大学研究報告 数 * <u>参加数音</u> 、<br>愛加数音大学研究報告: A * 売山学族女子医海大学紀葉 * 売山学<br>秋田大学教会養護教育研究: アジア営労匈頼 * アジア経済資料 -<br>ジャーナルタイルル           アートドキュンテーション研究         アート・ドキュンテーションが増信           アート・ドキュンテーションが信         アート・ドキュンテーションが信           アート・ドキュンテーションが信         アート・ドキュシンテーションが信           アート・ドキュシンテーションが増信         アート・リサーチ           学園子学園大学人間文化研究院要         租港務所選業学雑誌           ICU日本語教育研究:         ICU日本語教育研究とフター紀要                                                                                                    | 大学研究報告 芸 - 愛知工業大学<br>瓶文子変調大学議会 - 秋の分存<br>芦屋大学議会 - 秋の分存<br>利用可能触知<br>2004 - 2008<br>2001 -<br>2005 - 2014<br>2005 - 2014<br>2011 -<br>2011 -<br>2014 - 2007<br>1991 - 2003                                                 | <ul> <li>研究報告*</li> <li>研究報告*</li> <li>社会調査子協集*20</li> <li>アレルモー*ア</li> <li>1</li> <li>8 - 16</li> <li>9</li> <li>1 - 4</li> <li>1 - 12</li> </ul> | 9 ページ中1 ページ目表<br>HITKデー                                                                                                    | 表示しています。<br>第2 *<br>少医学<br>操作<br>① 〇<br>① 〇<br>① 〇<br>① 〇<br>① 〇<br>① 〇<br>① 〇<br>① 〇                                                                                                    |
| ↓<br>「あ」をクリックすると<br>↓<br>「あ」で始まるタイトル<br>の検索結果が下に<br>表示されます。 → | ジャーナルの世景:164           評価表示に切り発え           タイルルでは3る:           アートドキュンジテージ - 登加教育大学研究報告 数 * 登加教育<br>、 2011 憲大学研究報告、A - 奇山学院女子医潜大学紀葉 * 奇山学<br>秋田大学教会養護教育研究: アジア留等知報 * アジア経済契目<br>ジャーナルタイルル           アートドキュンテーションが増信           アート・ドキュンテーションが増信           アート・ドキュンテーションが信           アート・ドキュンテーションが増信           アート・ドキュンテーションが増信           アート・ビキュションテーションが増信           アート・ビキュションテーションが増信           ビレ日本語教育研究:           にU日本語教育研究:           にU日本語教育研究:           マート・ジャーチ部                                                                                                    | 大学研究報告 芸 - 愛知工業大学<br>瓶々子沢周大学語会 - 秋の分存<br>戸屋大学語会 - 秋の分存<br>一月日可能範囲<br>2004 - 2008<br>2004 - 2008<br>2001 -<br>2005 - 2004<br>2001 -<br>2004 - 2007<br>1991 - 2003<br>2006<br>2007 - 2013                                   | A研究報告 *<br>社会調査子協集 * ゼ<br>は - アレルギー * ア<br>1<br>8 - 16<br>9<br>1 - 4<br>1 - 12<br>63<br>64 - 70                                                    | 9 ページ中1 ページ目をJ<br>HIRE - 6 HIL大学を放文に化学感覚<br>マケンビー 学校は。アンチェイン<br>マケンビー - 7 L - 7 ジェクシ<br>CINI オーフンアクセス<br>CINI オーフンアクセス<br>CINI オーフンアクセス<br>Medical Online Ubrary<br>CINI オーフンアクセス<br>CINI オーフンアクセス<br>CINI オーフンアクセス<br>CINI オーフンアクセス<br>CINI オーフンアクセス<br>CINI オーフンアクセス                                | 表示しています。<br>1文 *<br>·<br>27医学<br>操作<br>1 〇<br>1 〇<br>1 〇<br>1 〇<br>1 〇<br>1 〇<br>1 〇<br>1 〇                                                                                                    |
| ↓<br>「あ」をクリックすると<br>↓<br>「あ」で始まるタイトル<br>の検索結果が下に<br>表示されます。 → | ジャーナルの世景:164           評価表示に切り巻え           タイルルでは3る:           アートドキュンテージー登加教育大学研究報告 数* 参加支充<br>愛加工業大学研究報告、A-省山学院女子医加大学記書、参山学<br>XHL大学教会養遺教育研究、アジア研究的報* アジア経済契目・<br>ジャーナルタイルル           アートドキュンテーションが完           アート・ドキュンテーションが完           アート・ドキュンテーションが増加           アート・ドキュンテーションが増加           アート・ドキュンテーションが増加           アート・ドキュンテーションが増加           ビレ日本語教育研究といクー記録           ビレ日本語教育研究といクー記録           公主大学短期大学部研究生植           ビレ日本語教育研究といクー記録           会議大学短期大学部研究生植           空泉女子短期大学部院生植                                                                                                    | 大学研究報告 芸 - 愛知工業大学<br>院文子変加大学議会 - 秋の分存<br>学校大学議会 - 秋の分存<br>利用可能範囲<br>2004 - 2008<br>2004 - 2008<br>2001 -<br>2005 - 2004<br>2011 -<br>2011 -<br>2011 -<br>2004 - 2007<br>1991 - 2003<br>2006<br>2007 - 2013<br>1967 - 1979 | 2研究報告 *<br>1支調査子協集 * 税<br>4 - アレルモー * ア<br>1<br>8 - 16<br>9<br>1 - 4<br>1 - 12<br>63<br>64 - 70<br>1 - 14                                          | 9 ページ中1 ページ目を3<br>HIRE学 - 6日大学を放文に生学時<br>マンダー<br>CNA オープンアクセス<br>CNA オープンアクセス<br>Free E- Journals<br>Nedical Online Library<br>Medical Online Library<br>CNA オープンアクセス<br>CNA オープンアクセス<br>CNA オープンアクセス<br>CNA オープンアクセス<br>CNA オープンアクセス<br>CNA オープンアクセス<br>CNA オープンアクセス<br>CNA オープンアクセス<br>CNA オープンアクセス | 表示しています。<br>授業*<br>学校作<br>100<br>100<br>100<br>100<br>100<br>100<br>100<br>10                                                                                                    |
| ↓<br>「あ」をクリックすると<br>↓<br>「あ」で始まるタイトル<br>の検索結果が下に<br>表示されます。 → | ジャーナルの世景:164           評価表示に切り換え           タイルルでは3る:           アートドキュンテージー登加放音大学研究報告 数 * 差加支充<br>差加工業大学研究能為、A * 売山学族女子活動大学記書 * 売山学<br>送加工業大学研究権強度な研究、アジア営行知報 * アジア経済契科 -<br>ジャーナルタイトル           アートドキュンテーションが置           アートドキュンテーションが置           アートビキュンテーションが置           アートリソー子           警笛学協大学人間文化研究給架           指型薬師院医学雑誌           ビビロキ蒸発育研究           ビビロキ蒸発育研究           ビビロキ蒸発育研究           ビビロキ蒸発育研究           ビビロキ蒸発育研究とジター 紀葉           案点大学短期大学部研究年報           常知工業大学研究報告                                                                                                    | 大学研究報告 芸 - 愛知工業大学<br>協会子院開大学議会 - 秋の分存<br>学校大学議会 - 水の分存<br>利用可能範囲<br>2004 - 2008<br>2004 - 2008<br>2001 -<br>2005 - 2014<br>2011 -<br>2004 - 2007<br>1991 - 2003<br>2005 - 2013<br>1967 - 1979<br>1965 - 1975              | 2研究報告 *<br>1支調査子協集 * 6<br>4 - アレルモニ * ア<br>1<br>8 - 16<br>9<br>1 - 4<br>1 - 12<br>63<br>64 - 70<br>1 - 14<br>1 - 10                                | 9 ページ中1 ページ目を3<br>HITSビー 6日大学的支ム化学部員<br>マケランビー学雑誌 - アンチェイ27<br>ペンダー<br>CINA オープンアクセス<br>Free E- Journals<br>CINA オープンアクセス<br>Medical Online Library<br>CINA オープンアクセス<br>CINA オープンアクセス<br>CINA オープンアクセス<br>CINA オープンアクセス<br>CINA オープンアクセス<br>CINA オープンアクセス<br>CINA オープンアクセス                            | <ul> <li>株示しています。</li> <li>投資 *</li> <li>分配</li> <li>1 〇</li> <li>1 〇</li> <li>1</li></ul> |

STEP 6 分類検索で探す(和)

フルコースのみ

★<u>分類検索画面</u>で「有機化学」の分野を見てみましょう。

⇒ 大きな分類の中から徐々に分野を限定していきます。

400 自然科学  $\rightarrow$  430 化学  $\rightarrow$  437 有機化学  $\rightarrow$  さらに主題をクリックすると、検索結果が 表示されます。いくつか見てみましょう。

検索結果が多い場合は、検索条件の変更(絞込み)に何か検索語を追加して、絞り込みができます。

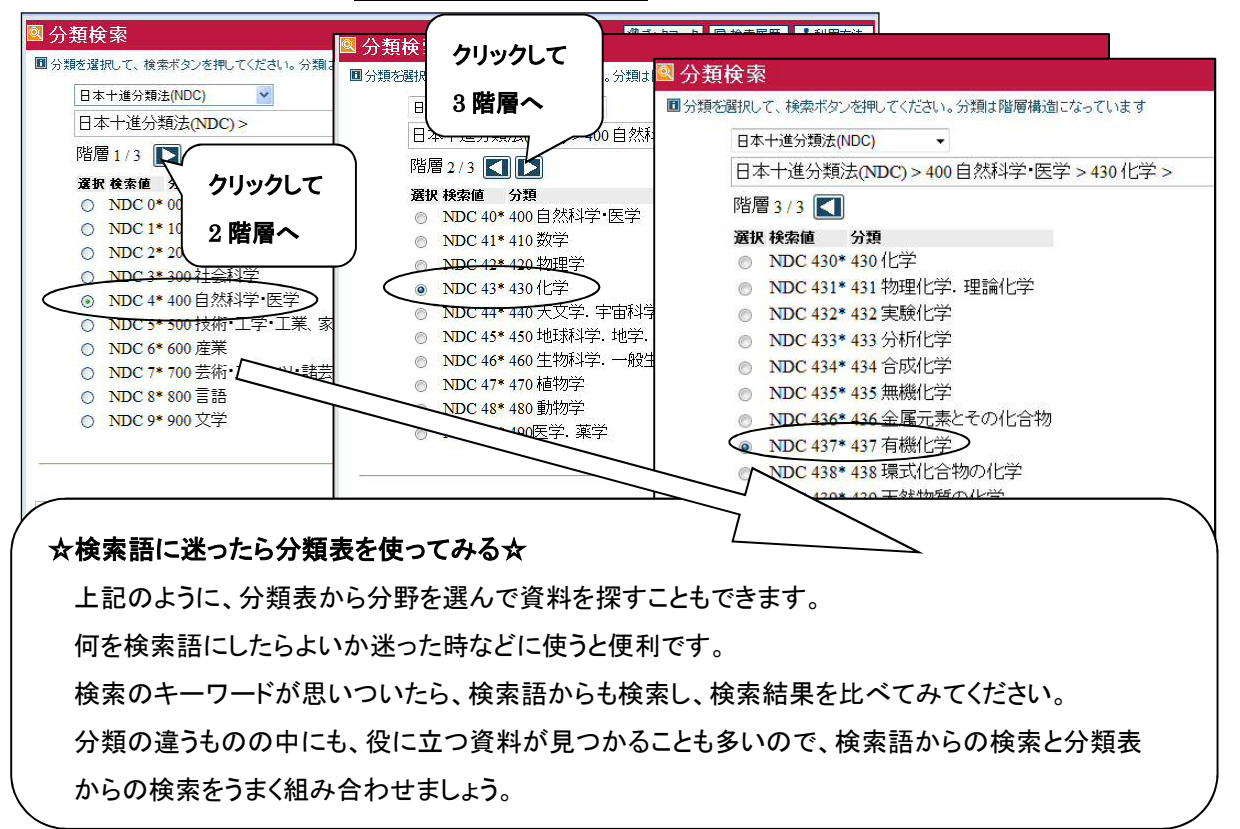

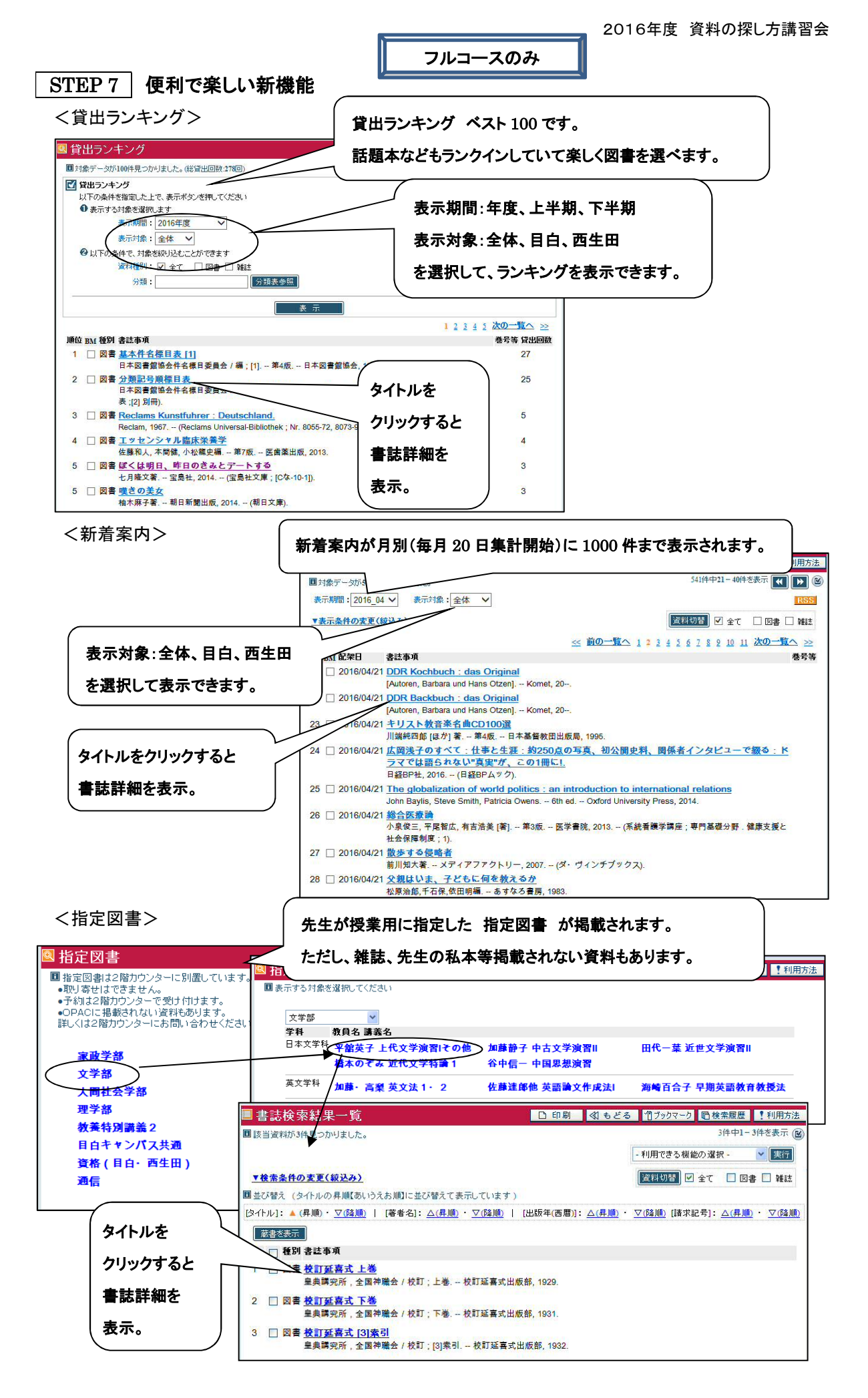

フルコースのみ STEP 8 「配置場所」と「請求記号」をもとに書架へ 書誌詳細所蔵一覧のページで「配置場所」と「請求記号」を確認します。 書誌詳細 □ 印刷 《1 もどる 目 一覧へ 1 ブックマーク 回検索履歴 ! 利用方法 **区**図書情報 <BB30005848> 📥 🗖 🕑 - 利用できる機能の選択 -🖌 実行 49件中4件目の書誌を表示 奥州藤原三代:北方の覇者から平泉幕府構想へ 山川出版社, 2011. - (日本史リプレット人; 023). <BB30005848> 斉藤利男著.-←前の書誌 次の書誌→ **會**所蔵一覧 ■1件の所蔵があります。 1件中1-1件を表示 巻号絞込 巻号: 年月次: No. 巻冊次等 所<u>蔵館 配置場所</u> 資料ID 請求記号 禁带出区分 状態 返却期限日 予約件数 所遊錦 直面場用 資料出 11.215.2 目白地区 図書館目白 23863373 1210.0811Nih123 普通 0001 配架済 0件 予約 1 210.08 Nih 請求記号にポインタをあてると 📑 詳細 標題および責任表示 奥州藤原三代:北方の覇者から 十家毎府 書誌 ラベルイメージが表示されます。 ★図書の装備について ただし、実際のラベルとは枠色等 図書館の資料は請求記号順に配架しています。 異なる点も多いです。背ラベルがない 請求記号のラベルは、図書の背の下方に貼ってあります。 未製本雑誌の場合でも表示されます。 例 : OPAC での請求記号 A ||210.08||Nih||23 の場合 別置記号なし 別置記号 分類記号 210.08 図書記号 Nih 巻号 23

**☆別置記号とは☆**記号の前にあるアルファベットは配架場所を示す別置記号です。

|      | これらの資料は利用方法も異なります。              |                 |          |  |  |
|------|---------------------------------|-----------------|----------|--|--|
| 別置記号 | 資料名                             | 図書館目白 配架場所      | 利用方法     |  |  |
| Р    | Periodicals 逐次刊行物               | 和雑誌 1 階 洋雑誌 5 階 | 館内閲覧     |  |  |
| R    | Reference books 一般参考図書          | 2 階             | 館内閲覧     |  |  |
| Bib  | Bibliographies 書誌               | 2 階             | 館内閲覧     |  |  |
| 0.S. | Oversize 大型本                    | 4 階             | 貸出可      |  |  |
| В    | Biographies                     |                 |          |  |  |
| F    | 20th century fiction in England | 洋書 4 階          | 貸出可      |  |  |
| G    | Juvenile literature             |                 |          |  |  |
| Wa   | 和装本                             | 2 階             | 出納式·館内閲覧 |  |  |
| MF   | Microfilm, Microfiche           | 1 階 出納式·館内閲覧    |          |  |  |
| CR   | CD-ROM                          | 1 階             | 出納式·館内閲覧 |  |  |
| 、    |                                 |                 |          |  |  |

# 4. 雑誌に載った論文を探す場合

フルコースのみ

論文検索用のデータベースを使います。以下に、基本的なデータベースである CiNii を紹介します。

[CiNii(サイニィ) Articles] (国立情報学研究所のデータベース)

学術雑誌(紀要(大学発行の雑誌)や学会誌)などに載った論文や一般雑誌の記事などの論文情報を検索

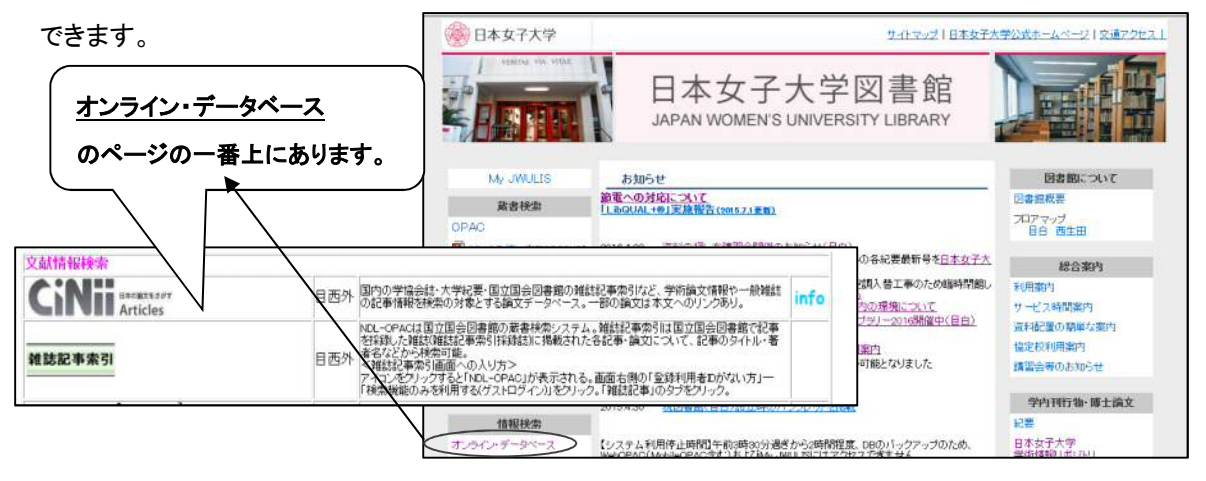

→検索結果から、</h>
<hr>
<h>その論文が掲載された雑誌</h>
</hr>

一部の論文(記事)は本文へのリンクがありそのまま読めるものもあります。

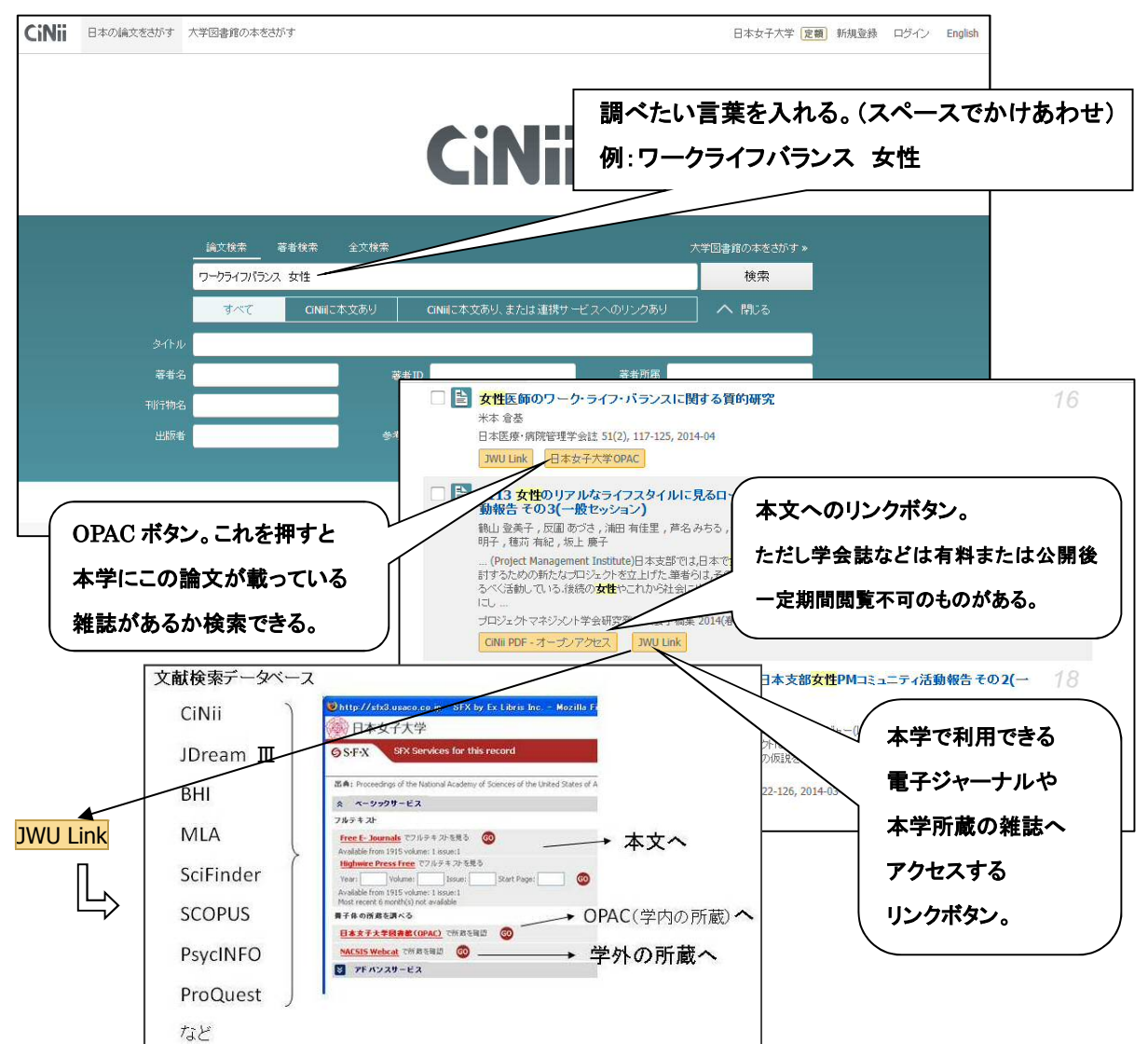

## 5. ご利用どうぞ!各階フロアの施設・設備

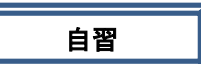

5階・・・5階カウンター/ビデオ・コーナー/コピー機/多目的室

- 4 階・・・泉ラーニング・スペース(可動式机・イス・各種機器類を備え、自由にグループ学修などができます。また、大学院生・学部上級生のラーニング・サポーターに学修相談ができます。)/グループ研究室(グループで話しながら学習できる場所です。受付は2階カウンター。原則予約制ですが予約が無い場合は利用できます。)/書架周辺の個人席ではJASMINE-Wireless が使え、香雪館側 12 席には、メディアセンターから借りたノートパソコンをインターネットに接続できる情報コンセントがあります。/コピー機
- 3階・・・壁に接している側板席にメディアセンターパソコン(JASMINEアカウントでログイン)があります。
- 2 階···2 階カウンター/参考係のカウンター/2 階情報検索コーナー(2 階が出入り口階です。) /コピー機
- 1 階・・・1 階カウンター/AV ブース(リスニング用、マイクロリーダー・プリンター用、グループ学習用) /コピー機
- ☆ 図書館利用者用パソコンには、次の2種類のパソコンがあります。

OPAC 端末はすべての階に、JASMINE 端末は1階・2階情報検索コーナー・5階多目的室にあります。

- OPAC 端末 OPAC、オンライン・データベース等で学術情報検索ができます。
- JASMINE 端末 \*JASMINE アカウントでログインします。

学術情報検索に加え、Word、Excel、PowerPoint が使用できます。

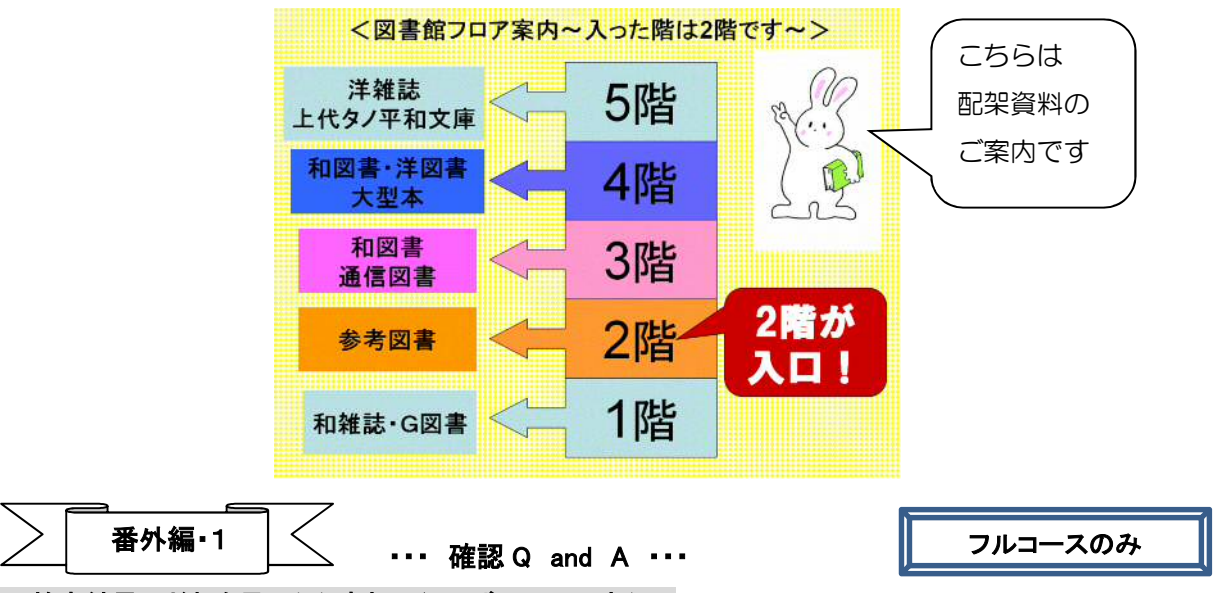

#### Q. 検索結果のどれを見てから書架に行けばいいのですか?

- A. 書誌検索結果一覧のタイトルをクリックして書誌詳細画面を出しましょう。図書の場合、所蔵一覧の状態が配架済であることを確認し、配置場所と請求記号を頼りに、書架へ行ってください。
   雑誌の場合、一括所蔵一覧の No.をクリックして所蔵一覧で必要な巻号の所蔵を確認し、配置場所と請求記号を頼りに、書架へ行ってください。図書館の資料は請求記号順に配架されてあります。
- Q. 書誌検索結果一覧へ戻らなくても次々と書誌詳細画面を見る方法ありますか?

\*書誌検索結果一覧へ戻りたい場合は、書誌詳細画面上部右側の「一覧へ」ボタンをご利用ください。

A. 書誌詳細画面のタイトル表示左下には「←前の書誌」、右下には「次の書誌→」という表示が、書誌検索結果一覧で複数件ヒットしていた場合にのみ出ます。書誌検索結果一覧へ戻らなくても次々と詳細を見られて便利ですのでご利用ください。

フルコースのみ

- 1. レポートや論文を書く時の注意点
  - (1)参考文献リスト掲載

レポートや論文を書く場合、最後に「参考文献」のリストを載せます。

「参考文献」は、レポートや論文を書くに当たり、参照した文献です。この中でも、レポートや論文の 中で引用した文献については、必ず、記載しなければなりません。著作物には著作権があり、無断 転用は禁じられています。

参考文献のリストには、書誌事項(p.1参照)を記載します。

<参考文献の書き方 例>

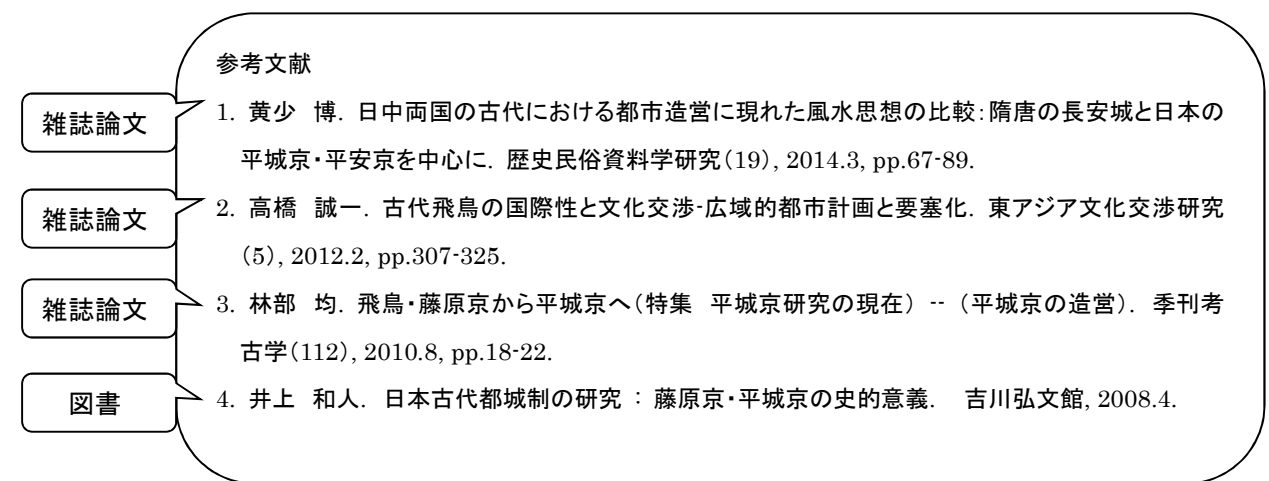

(2)孫引き禁止

図書や雑誌論文の中で、別の著者の文献が引用されている場合(文献の中の引用文献)は、そのま ま引用せず、必ず原著にあたります。間違って引用されている場合もあるため、注意が必要です。そ のまま引用することは「孫引き」といい、禁じられています。

2. 図書・雑誌の構成(和文のもの)

図書には、おおむね巻頭に「標題紙」、「目次」、巻末に「索引」(ないものもあり)、そして「奥付」がありま す。「奥付」には書誌事項(著者・書名・出版社・出版年)が記載されています。 雑誌には「標題紙」や「奥付」がなく、表紙・裏表紙などに巻号が記載されている場合があります。

3. 辞書・事典などを引くときは・・・

辞書などには、巻頭に近い部分に「凡例」が載っています。「凡例」は、その書物の利用方法(配列の順 序や使われている記号など)が例を挙げてわかりやすく記されています。資料に「凡例」がある場合に は、まず「凡例」に目を通しましょう。

| フルコースの                                                                                                    | み                                                               | 2016年度 資料の探し方講習会                                                                              |
|----------------------------------------------------------------------------------------------------|-----------------------------------------------------------------|-----------------------------------------------------------------------------------------------|
|                                                                                                    | 3My                                                             | y JWULIS を使いこなそう!・・・                                                                          |
|                                                                                                    | <br>学院生は JASMINF ア                                              | ーーーーーーーーーーーーーーーーーーーーーーーーーーーーーーーーーーーーー                                                         |
|                                                                                                    | 方は、利用カード番号と                                                     | 図書館発行パスワードでのログインとなりますので、                                                                      |
| 2 階力ウンタ                                                                                                    | 一で利用カードとパスワ                                                     | 回日 ロシー・シー・ この ニシーン この シック こく                                                                  |
|                                                                                                    |                                                                 |                                                                                               |
| ☆My JWULIS サービ                                                                                                    | ス内容☆                                                            |                                                                                               |
| <利用状況の確認                                                                                                    | 2>                                                              |                                                                                               |
| 〇ご自分の現在                                                                                                    | の利用状況の確認                                                        |                                                                                               |
| (図書館からの                                                                                                    | )通知、貸出、予約、複写                                                    | 写依頼(専任教職員のみ)、貸出履歴、利用者情報)                                                                      |
| 〇貸出更新                                                                                                    | 〇予約の取消                                                          |                                                                                               |
| <マイフォルダ>                                                                                                    |                                                                 |                                                                                               |
| 〇検索結果の「フ                                                                                                    | <sup>j</sup> ックマーク」への保存                                         | 〇「検索履歴」の保存                                                                                    |
| <その他>                                                                                                    |                                                                 |                                                                                               |
| OOPAC 検索結                                                                                                    | ままからの貸出中図書の                                                     | )予約、目白・西生田図書館所蔵図書の所属館への取り寄せ・                                                                  |
| 相手館への取                                                                                                    | り置き手続き                                                          |                                                                                               |
| 〇携帯サイトサ−                                                                                                    | -ビス:開館カレンダー参                                                    | ◎照、OPAC 検索、貸出更新、貸出中図書の予約、                                                                     |
| 目白·西生田図                                                                                                    | 図書館所蔵図書の所属館                                                     | 館への取り寄せ・相手館への取り置き手続き                                                                          |
| ☆ログイン方法☆                                                                                                    | 図書館ホームページ「                                                      | My JWULIS」に接続します。                                                                             |
|                                                                                                    |                                                                 | このページの説明をよく読んだ上で、                                                                             |
| My JWULIS (マイ ジュリス                                                                                                    | )                                                               |                                                                                               |
| HOME 7 COTVER                                                                                                    |                                                                 |                                                                                               |
| My JWULIS<br>▶ 操作方法やサービスの詳細については                                                                                                    | は、WebOPACメニュー「操作手引」をご覧ください。                                     |                                                                                               |
| > 利用後は必ずウインドウ右上の×をク                                                                                                    | リックレ、ログアウトしてください。                                               | ◆ OFAC 日本女子大学図書館システム JWULIS<br>◆ ホーム ◎ 目録検索 えMy JWULIS                                        |
| 【利用停止時間】24時過ぎから1時間程度<br>学部学生・大学院生(科目等履修生・研究)<br>はできません。                                                                                                    | 、DBのバックアップのため、WebOPAC (MobileOF<br>主・通信教育課程は除く)の方は、JASMINE-Navi | AC含むおよびAA<br>停止時間(早朝40 図メニュー 図 My JWULIS                                                      |
| 1. サービス内容                                                                                                    |                                                                 | ○163 支付<br>10 webの24Cへようこそ<br>2 操作年31<br>1 用代況の確認                                             |
| <利用状況の確認><br>〇ご自分の現在の利用状況の確認<br>(図書館からの通知、貸出、予約、復写)                                                                                                    | 依頼(専任教職員のみ)、貸出履歴、利用者情報                                          | Chapter         LL接导体積           D1/ングター参照         マイフォルダ           図 図書館ホムページ         マイフォルダ |
| ○貸出更新<br>○予約の取消                                                                                                    |                                                                 | - フラッマーラ<br>- 日料                                                                              |
| 図メニュー                                                                                                    | の確認                                                             | CONTRACTOR DEPARTMENT I SUBAN                                                                 |
| <ul> <li>webOPACへようこそ</li> <li>■ 成瀬さ</li> <li>■ 旗作手引</li> <li>■ 図書館2</li> </ul>                                                                                                 | んへのお知らせ<br>階カウンターに拾得物が届いています                                    | 貸出をクリックすると貸出中図書の確認ができます。                                                                      |
| <ul> <li>図カレンダー参照</li> <li>図書館ホームページ</li> <li>2010日日日日日日日日日日日日日日日日日日日日日日日日日日日日日日日日日日日</li></ul>                                                                                 |                                                                 | 返却期限内であれば、 <u>貸出更新</u> もできます(1 回のみ)。                                                          |
| <ul> <li>◇目録検索<br/>ジキーワード検索</li> <li>&gt;&gt;&gt;&gt;&gt;&gt;&gt;&gt;&gt;&gt;&gt;&gt;&gt;&gt;&gt;&gt;&gt;&gt;&gt;&gt;&gt;&gt;&gt;&gt;&gt;&gt;&gt;&gt;&gt;&gt;&gt;&gt;</li></ul> | ドはありません。                                                        | チェックボックスにチェックを入れ、[貸出更新]をクリックしてくだ                                                              |
| <ul> <li>○詳細検索</li> <li>24 J/∓ OIT</li> <li>○ 雑誌検索リスト</li> <li>予約書</li> <li>○ 分類検索</li> <li>○ 貸担⇒ シェング</li> </ul>                                                               | ードはありません。                                                       | さい。更新手続きをした日から通常の貸出期間分、返却期限が                                                                  |
| <ul> <li>&gt;&gt; 新著案内</li> <li>&gt;&gt;&gt; 指定図書</li> <li>&gt;&gt;&gt;&gt; 置電子ジャーナルA-Z</li> <li>&gt;&gt;&gt;&gt; 夏取可レ</li> </ul>                                               | 44ありません。                                                        | 延長されます。その資料に予約者がいる場合、すでに一度                                                                    |
| ◇My JWULIS<br>◎ 創田状況の確認                                                                                                    |                                                                 | 更新済の場合は、貸出更新できません。                                                                            |
| <ul> <li>■ ILitig S 依頼</li> <li>■ マイフォルダ</li> <li>■ ブックマーク</li> </ul>                                                                                                    | iw                                                              | 次に予約者がいなければ、2 階カウンターで借り直し手続きを                                                                 |
| ・検索履歴                                                                                                    | ~<br>予約をクリックすると                                                 | 受け付けます。借り直し希望図書と利用カードを持って                                                                     |
| 利用者情報を                                                                                                    | 予約した図書が現在                                                       | 2階カウンターへお申し出ください。                                                                             |
| クリック→[修正]を                                                                                                    | どのような状況であるか                                                     |                                                                                               |
| クリックして、                                                                                                    | 等確認できます。                                                        | 予約本到着のお知らせはメールで届きます。                                                                          |
| メールアドレスを                                                                                                    | 予約の取消もできます                                                      | My JWULIS 利用者情報にメールを登録していないと                                                                  |
| 登録してください。                                                                                                    | (予約上限皿数・00 皿)                                                   | お知らせが届きません。ご注意ください。                                                                           |
|                                                                                                    | 、」、」、」、」、」、」、」、」、、」、、、、、、、、、、、、、、、、、、                           |                                                                                               |